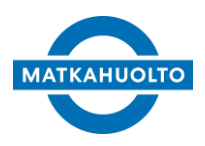

3.10.2022

# 1 Johdanto

Matkahuollon Pakettipalvelujen MPaketti-asiakasliittymä on yritysasiakkaille tarkoitettu selainpohjainen järjestelmä yrityksen lähetysten hallinnointiin. MPakettiasiakasliittymän avulla yrityksen edustaja voi mm. seurata yrityksen lähetyksiä, tulostaa osoitekortteja sekä hallinnoida yrityksen yhteystietoja ja ylläpitää asiakasrekisteriä.

Tähän dokumenttiin on koottu asiakasliittymän käyttöohjeet.

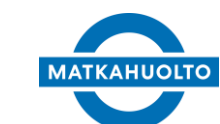

3.10.2022

# 2 Sisällys

| 2       SISÄLLYS       2         3       DOKUMENTIN MUUTOSHISTORIA       4         4       KÄYTÖN ALOITUS       5         4.1       UNOHTUNUT SALASANA       5         5       KÄYTTÖLITTYMÄ       6         5.1       OMAT TIEDOT.       6         5.2       PÄÄVALIKKO       7         6       LÄHETYKSET       7         6.1.1       Lukerivsen Suranta       7         6.1.1       Lüherivset Suranta       7         6.1.1       Lüherivset Suranta       7         6.1.1       Lüherivset Suranta       7         6.1.2       Epöonnistuneet ilmoitukset       10         6.1.3       Kirjeenä ilmoitettavat       10         6.2       Uuben Lähtevän ähetykset       11         6.2.1       Tuoteitedot ja mäksaja       11         6.2.1       Tuoteitedot ja mäksaja       11         6.2.1       Tuoteitedot ja bussiennakko       12         6.2.4       Tavaran tiedot ja bussiennakko       12         6.2.4       Tavaran tiedot ja bussiennakko       12         6.2.7       Paketi välilehti       15         6.3.1       Noutopisteen välinta       12         6.3.1<                                                                                                    | 1 | JOHE                    | DANTO                                       | 1      |  |  |  |  |  |
|----------------------------------------------------------------------------------------------------|---|-------------------------|---------------------------------------------|--------|--|--|--|--|--|
| 3       DOKUMENTIN MUUTOSHISTORIA                                                                                                    | 2 | SISÄI                   | LYS                                         | 2      |  |  |  |  |  |
| 3         DORUMENTIN MUOTOSHISTORIA                                                                                                    | 2 | DOK                     |                                             |        |  |  |  |  |  |
| 4       KÄYTÖN ALOITUS       5         4.1       UNOHTUNUT SALASANA       5         5       KÄYTTÖLIITTYMÄ       6         5       KÄYTTÖLIITTYMÄ       6         5.1       OMAT TIEDOT       6         5.2       PÄÄVALIKKO       7         6       LÄHETYKSET       7         6.1       LÄHETYKSET       7         6.1.1       Huomioitavat lähetykset       10         6.1.2       Epäonistuneet limoitukset       10         6.1.3       Kirjeenä limoitettavat       10         6.1.4       Ilmoitusoositteen muokkaaminen       10         6.2       ULOBELÄHTYKÄN NÄETYKSEN SULOMINEN       11         6.2.1       Tuotetiedot ja maksaja       11         6.2.2       Lähettyjän tiedot       12         6.2.3       Vastaanottajan tiedot       12         6.2.4       Tuvaran tiedot ja bussiennakko       12         6.2.5       Tietojen tallennus ja osoitekortin tulostus       13         6.2.4       Tavaran tiedot ja bussiennakko       12         6.3.1       Nautopisteen valinta       22         6.4.2       Tavaran tiedot ja bussiennakko       13         6.3.1       Nautopisteen valinta                                                                                    | 3 | DOK                     |                                             | 4      |  |  |  |  |  |
| 4.1       UNOHTUNUT SALASANA       5         5       KÄYTTÖLIITTYMÄ       6         5.1       OMAT TIEDOT.       6         5.2       PÄÄVALIKKO.       7         6       LÄHETYKSET       7         6.1       LÄHETYKSET       7         6.1.1       Huomioitavat lähetykset.       10         6.1.2       Epäonistuneet limoitukset.       10         6.1.3       Kirjeenä ilmoitettavat.       10         6.1.4       Ilmoitussositteen muokkaaminen.       10         6.2       Uuben Lähttevän lähetrykset NUOMINEN.       11         6.2.1       Tuotetiedot ja maksaja       11         6.2.2       Lähettäjän tiedot.       12         6.2.3       Vastaanottajon tiedot.       12         6.2.4       Tavaran tiedot ja bussiennakko.       11         6.2.5       Tietojen tallennus ja ositekortin tulostus.       17         6.3       LAHETYSEN NIKTO TOSEEN NOUTOPISTEESEEN.       22         6.3.1       Noutopisteen valinta.       22         6.4.1       Tuotetiedot ja Maksaja.       22         6.4.4       SAAPUVAN LÄHETYSEN NIKTO TOSEEN NOUTOPISTEESEEN.       22         6.3.1       Niutopisteen valinta.       22                                                            | 4 | Image: A Käytön Aloitus |                                             |        |  |  |  |  |  |
| 5       KÄYTTÖLIITTYMÄ       6         5.1       OMAT TIEDOT       6         5.2       PÄÄVALIKKO       7         6       LÄHETYKSET       7         6.1       LÄHETYKSET       7         6.1       Huomioitavat lähetykset       10         6.1.1       Huomioitavat lähetykset       10         6.1.2       Epäonnistuneet ilmoitukset       10         6.1.3       Kirjeenä ilmoitetavat       10         6.1.4       Ilmoitussoitteen muokkaaminen       10         6.2       UUDEN LÄHTVÄN LÄHETYKSEN LUOMINEN       11         6.2.1       Tuotetiedot ja maksaja       11         6.2.2       Lähettäjän tiedot       12         6.2.3       Vastaanottajan tiedot       13         6.2.4       Tavaran tiedot ja bussiennakko       16         6.2.5       Tietojen tailennus ja osoitekortin tulostus       17         6.3       LÄHETYKSEN SINITO TOISEN NOUTOPISTEESEEN       22         6.3.1       Noutopisteen valinta.       22         6.4.1       Tuotetiedot ja Maksaja       22         6.3.1       Sirron ehdot       23         6.3.1       Sirron ehdot       24         6.4.1       Tuotetiedot ja                                                                              |   | 4.1                     | UNOHTUNUT SALASANA                          | 5      |  |  |  |  |  |
| 5.1       OMAT TIEDOT                                                                                                    | 5 | KÄYT                    | ТÖLІІТТҮМӒ                                  | 6      |  |  |  |  |  |
| 5.1       DMAI INDUT       7         5.2       PÄÄVALIKKO.       7         6       LÄHETYKSET       7         6.1       LÄHETYKSET       7         6.1.1       Huomioitovat lähetykset.       10         6.1.2       Epäonnistuneet ilmoitukset       10         6.1.3       Kirjeenä ilmoitettavat.       10         6.2       Uuben kähetväken luokkaaminen.       10         6.2.1       Tuatetiedot ja muokkaaminen.       10         6.2.2       Lühettäjän tiedot       11         6.2.3       Vastanottajan tiedot.       12         6.2.4       Tavaran tiedot ja bussiennakko.       16         6.2.5       Tietojen tollennus ja osoitekortin tulostus.       17         6.2.6       Lisätiedot välilehti.       18         6.3.1       Siirron ehdot.       21         6.4       Saapuvan kähetryksen Noutopisteessen       22         6.4.1       Tuotetiedot ja Maksaja.       22         6.4.2       Lähettyksen muut tiedot       22         6.4.3       Vastanottajan tiedot       22         6.4.4       Lähettyksen muut tiedot       22         6.4.1       Tuotetiedot ja Maksaja       22         6.4.2                                                                           |   | Г 1                     |                                             | c      |  |  |  |  |  |
| 6       LÄHETYKSET       7         6.1       LÄHETYKSET       7         6.1.1       Huomioitavat lähetykset       10         6.1.2       Epäonnistuneet ilmoittukset       10         6.1.3       Kirjeenä ilmoittukset       10         6.1.4       Ilmoittusosoitteen muokkaaminen       10         6.2.1       Tuotetiedot ja maksaja       11         6.2.2       Lähettäjän tiedot       11         6.2.3       Vastaanottajan tiedot       12         6.2.4       Tavaran tiedot ja bussiennakko       16         6.2.5       Tietojen tallennus ja osoitekortin tulostus       17         6.2.6       Lisätiedot välilehti       15         6.3       LÄHETYKSEN SURTO TOISEEN NOUTOPISTEESEEN       20         6.3.1       Nautopisteen valinta       22         6.3.1       Nautopisteen valinta       22         6.4.3       SAAPUVAN LÄHETYKSEN TALLENNUS.       21         6.4.4       Lähetkäjän tiedot       22         6.4.5       Tallennus ja lähetysdokumentit       23         7.4       Lähetyksen muut tiedot       22         6.4.3       Vastaanottajan tiedot       22         6.4.4       Lähetyksen muut tiedot       23     <                                               |   | 5.1<br>5.2              |                                             | 0<br>7 |  |  |  |  |  |
| 6       LAHETYKSET       7         6.1       LÄHETYSTEN SEURANTA       7         6.1.1       Huomioitovat lähetykset       10         6.1.2       Epäonnistuneet ilmoitukset       10         6.1.3       Kirjeenä ilmoitettavat       10         6.1.4       Ilmoitusosoitteen muokkaaminen       10         6.2       UUDEN LÄHTEVÄN LÄHETYKSEN LUOMINEN       11         6.2.1       Tuotetiedot ja maksaja       11         6.2.2       Lähettäjän tiedot       12         6.2.3       Vastaanottajan tiedot       12         6.2.4       Tavaran tiedot ja bussiennakko       16         6.2.5       Tietojen tallennus ja osoitekortin tulostus       17         6.2.6       Lisätiedot välilehti       15         6.3       Lähettysen sukro Toiseen NOUTOPISTEESEEN       20         6.3.1       Nuotopisteen valinta       20         6.3.1       Silron ehdot       21         6.4.3       Saapuvan Lähettysen TALLENNUS       21         6.4.1       Tuotetiedot ja Maksaja       22         6.4.3       Vastaanottajan tiedot       22         6.4.4       Lähettyksen muut tiedot       22         6.4.5       Tallehyskon muut tiedot       22<                                          |   |                         | FAAVALIKKU                                  | /      |  |  |  |  |  |
| 6.1       LÄHETYSTEN SEURANTA       7         6.1.1       Huomioitovat lähetykset       10         6.1.2       Epäonnistuneet ilmoitukset       10         6.1.3       Kirjeenä ilmoitettavat       10         6.1.4       Imoitussoitteen muokkaaminen.       10         6.2       Uuden LÄHTEVÄN LÄHETYKSEN LUOMINEN       11         6.2.1       Tuotetiedot ja maksaja       11         6.2.2       Lähettöjän tiedot       12         6.2.3       Vastaanottajan tiedot       12         6.2.4       Tavaran tiedot ja bussiennakko       16         6.2.5       Tietojen tallennus ja osoitekortin tulostus       17         6.2.6       Lisätiedot välilehti       15         6.2.7       Pakeiti välilehti       15         6.3.1       Nautopisteen valinta       20         6.3.1       Siirron ehdot       21         6.4.3       Vastaanottajan tiedot       22         6.4.3       Vastaanottajan tiedot       22         6.4.4       Lähetryksen muut tiedot       22         6.4.5       Tallennus ja lähetysdokumentit       23         6.4.5       Tallennus ja lähetysdokumentit       23         6.4.5       Tallennus ja lähetysdokumentit                                         | 6 | LÄHE                    | TYKSET                                      | 7      |  |  |  |  |  |
| 6.1.1       Huomioitavat lähetykset.       10         6.1.2       Epäonnistuneet ilmoitukset       10         6.1.3       Kirjeenä ilmoitettavat       10         6.1.4       Ilmoitusosoitteen muokkaaminen.       10         6.2       Uuben lähtträän lähetryksen LUOMINEN       11         6.2.1       Tuotetiedot ja maksaja       11         6.2.2       Lähettäjän tiedot       12         6.2.3       Vastaanottajan tiedot       12         6.2.4       Tavaran tiedot ja bussiennakko       16         6.2.5       Tietojen tallennus ja osoitekortin tulostus       17         6.2.6       Lisätiedot väillehti       15         6.3       LÄHETYKSEN SIRTO TOISEEN NOUTOPISTEESEEN       20         6.3.1       Nautopisteen valinta.       21         6.4.3       SAAPUVAN LÄHETYKSEN TALLENNUS       21         6.4.1       Tuotetiedot ja Maksaja       22         6.4.3       Vastaanottajan tiedot       22         6.4.4       Lähettyksen muut tiedot       23         6.4.5       Tailennus ja lähetysdokumentit       23         6.4.5       Tailennus ja lähetysdokumentit       23         7.1       PERUSTIEDOT       24         7.1       PER                                 |   | 6.1                     | LÄHETYSTEN SEURANTA                         | 7      |  |  |  |  |  |
| 6.1.2       Epäonnistuneet ilmoitukset       10         6.1.3       Kirjeenä ilmoitettavat       10         6.1.4       Ilmoitusosoitteen muokkaaminen       10         6.2       UUDEN LÄHTEVÄN LÄHETYKSEN LUOMINEN       11         6.2.1       Tuotetiedot ja maksaja       11         6.2.1       Tuotetiedot ja maksaja       11         6.2.2       Lähettäjän tiedot       12         6.2.3       Vastaanottajan tiedot       12         6.2.4       Tavaran tiedot ja bussiennakko       16         6.2.5       Tietojen tallennus ja osoitekortin tulostus       17         6.2.6       Läsideot välilehti       18         6.3.1       Nutopisteen valinta       20         6.3.1       Noutopisteen valinta       21         6.4       SAAPUVAN LÄHETYKSEN TALLENNUS       21         6.4.1       Tuotetiedot ja Maksaja       22         6.4.2       Lähettyön tiedot       22         6.4.3       Vastaanottajan tiedot       22         6.4.4       Lähettyön tiedot       22         6.4.5       Tallennus ja lähetysdokumentit       23         6.4.5       Tallennus ja lähetysdokumentit       23         6.4.5       Tallennus ja lähetysdokumentit                                 |   | 6.1.1                   | Huomioitavat lähetykset                     | 10     |  |  |  |  |  |
| 6.1.3       Kirjeenä ilmoitettavat       10         6.1.4       Ilmoitusosoitteen muokkaaminen       10         6.2       UUDEN LÄHTEVÄN LÄHETYKSEN LUOMINEN       11         6.2.1       Tuotetiedot ja maksaja       11         6.2.2       Uuben Lähtevän Lähetyksen LUOMINEN       12         6.2.3       Vastaanottajan tiedot       12         6.2.4       Tavaran tiedot ja bussiennakko       16         6.2.5       Tietojen tallennus ja osoitekortin tulostus       17         6.2.6       Lisätiedot välilehti       18         6.2.7       Paketit välilehti       18         6.2.7       Paketit välilehti       16         6.3       Lähetryksen silkto Tolseen NOUTOPISTEESEEN       20         6.3.1       Noutopisteen valinta       21         6.4       SAAPUVAN LÄHETYKSEN TALLENNUS       21         6.4.1       Tuotetiedot ja Maksaja       22         6.4.2       Lähettäjän tiedot       22         6.4.3       Vastaanottajan tiedot       22         6.4.4       Lähettyksen muut tiedot       23         6.4.5       Tallennus ja lähetysdokumentit       23         7       PERUSTIEDOT       24         7.1       PERUSTIEDOT                                           |   | 6.1.2                   | Epäonnistuneet ilmoitukset                  | 10     |  |  |  |  |  |
| 6.1.4       Ilmoitusosoitteen muokkaaminen                                                                                                    |   | 6.1.3                   | Kirjeenä ilmoitettavat                      | 10     |  |  |  |  |  |
| 6.2       UUDEN LÄHTEVÄN LÄHETYKSEN LUOMINEN       11         6.2.1       Tuotetiedot ja maksaja       11         6.2.2       Lähettäjän tiedot       12         6.2.3       Vastaanottojan tiedot       13         6.2.4       Tavaran tiedot ja bussiennakko       16         6.2.5       Tietojen tallennus ja osoitekortin tulostus       17         6.2.6       Lisätiedot välilehti       18         6.2.7       Paketit välilehti       12         6.3       Lähetryksen silkrö toiseen noutopisteeseen       20         6.3.1       Noutopisteen valinta       20         6.3.1       Silirron ehdot       21         6.4       SAAPUVAN LÄHETYKSEN TALLENNUS       21         6.4.1       Tuotetiedot ja Maksaja       22         6.4.2       Lähettäjän tiedot       22         6.4.3       Vastaanottajan tiedot       22         6.4.4       Lähettäjän tiedot       22         6.4.5       Tallennus ja lähetysdokumentit       23         7       PERUSTIEDOT       24         7.1       PERUSTIEDOT       24         7.2       Osoitteet       25         7.3       Asiakkaat       26         7.4       Kä                                                                             |   | 6.1.4                   | Ilmoitusosoitteen muokkaaminen              | 10     |  |  |  |  |  |
| 6.2.1       Tuotetiedot ja maksaja       11         6.2.2       Lähettäjän tiedot       12         6.2.3       Vastaanottajan tiedot       13         6.2.4       Tavaran tiedot ja bussiennakko       16         6.2.5       Tietojen tallennus ja osoitekortin tulostus       17         6.2.6       Lisätiedot välilehti       18         6.2.7       Pakeiti välilehti       18         6.2.7       Pakeiti välilehti       12         6.3       Lähetryksen silktö Toiseen Noutopisteeseen       20         6.3.1       Noutopisteen valinta       20         6.3.1       Siirron ehdot       21         6.4       SAAPUVAN LÄHETYKSEN TALLENNUS       21         6.4.1       Tuotetiedot ja Maksaja       22         6.4.2       Lähettäjän tiedot       22         6.4.3       Vastaanottajan tiedot       22         6.4.4       Lähettyksen muut tiedot       23         6.4.5       Tallennus ja lähetysdokumentit       23         7       PERUSTIEDOT       24         7.1       PERUSTIEDOT       24         7.2       Osoitteet       25         7.3       Asiakkaat       26         7.4       Käyttäät <th></th> <th>6.2</th> <th>UUDEN LÄHTEVÄN LÄHETYKSEN LUOMINEN</th> <th> 11</th> |   | 6.2                     | UUDEN LÄHTEVÄN LÄHETYKSEN LUOMINEN          | 11     |  |  |  |  |  |
| 6.2.2       Lähettäjän tiedot       12         6.2.3       Vastaanottajan tiedot       13         6.2.4       Tavaran tiedot ja bussiennakko       16         6.2.5       Tietojen tallennus ja osoitekortin tulostus       17         6.2.6       Lisätiedot välilehti       18         6.2.7       Paketit välilehti       18         6.2.7       Paketit välilehti       15         6.3       Lähettyssen SIRTO TOISEEN NOUTOPISTEESEEN       20         6.3.1       Noutopisteen valinta       20         6.3.1       Noutopisteen valinta       20         6.3.1       Siirron ehdot.       21         6.4       SAAPUVAN LÄHETYKSEN TALLENNUS       21         6.4.1       Tuotetiedot ja Maksaja       22         6.4.2       Lähettäjän tiedot       22         6.4.3       Vastaanottajan tiedot       22         6.4.4       Lähetyksen muut tiedot       23         6.4.5       Tallennus ja lähetysdokumentit       23         7       PERUSTIEDOT       24         7.1       PERUSTIEDOT       24         7.1       PERUSTIEDOT       24         7.2       OsoiTTEET       25         7.3       ASIAKKAAT <th></th> <th>6.2.1</th> <th>Tuotetiedot ja maksaja</th> <th> 11</th>           |   | 6.2.1                   | Tuotetiedot ja maksaja                      | 11     |  |  |  |  |  |
| 6.2.3       Vastaanottajan tiedot                                                                                                    |   | 6.2.2                   | Lähettäjän tiedot                           | 12     |  |  |  |  |  |
| 62.4       Tavaran tiedot ja bussiennakko       16         62.5       Tietojen tallennus ja osoitekortin tulostus       17         62.6       Lisätiedot välilehti       18         62.7       Paketit välilehti       18         62.7       Paketit välilehti       15         6.3       LÄHETYKSEN SIIRTO TOISEEN NOUTOPISTEESEEN       20         6.3.1       Noutopisteen valinta       20         6.3.1       Noutopisteen valinta       21         6.4       SAAPUVAN LÄHETYKSEN TALLENNUS       21         6.4.1       Tuotetiedot ja Maksaja       22         6.4.2       Lähettäjän tiedot       22         6.4.3       Vastaanottajan tiedot       22         6.4.4       Lähetyksen muut tiedot       23         6.4.5       Tallennus ja lähetysdokumentit       23         7       PERUSTIEDOT       24         7.1       PERUSTIEDOT       24         7.2       OsoiTTEET       25         7.3       ASIAKKAAT       26         7.4       Käyttäjät       28         1ASKUTUS       30       30         9       MASSAKÄSITTELY       30                                                                                                    |   | 6.2.3                   | Vastaanottajan tiedot                       | 13     |  |  |  |  |  |
| 6.2.5       Tietojen tallennus ja osoitekortin tulostus       17         6.2.6       Lisätiedot välilehti       18         6.2.7       Paketit välilehti       15         6.3       LÄHETYKSEN SIIRTO TOISEEN NOUTOPISTEESEEN       20         6.3.1       Noutopisteen valinta       20         6.3.1       Noutopisteen valinta       20         6.3.1       Siirron ehdot       21         6.4       SAAPUVAN LÄHETYKSEN TALLENNUS       21         6.4.1       Tuotetiedot ja Maksaja       22         6.4.2       Lähettäjän tiedot       22         6.4.3       Vastaanottajan tiedot       22         6.4.4       Lähetyksen muut tiedot       23         6.4.5       Tallennus ja lähetysdokumentit       23         7       PERUSTIEDOT       24         7.1       PERUSTIEDOT       24         7.2       OSOITTEET       25         7.3       ASIAKKAAT       26         7.4       KÄYTTÄJÄT       28         LASKUTUS       30       30         9       MASSAKÄSITTELY       30                                                                                                    |   | 6.2.4                   | Tavaran tiedot ja bussiennakko              | 16     |  |  |  |  |  |
| 6.2.6       Lisätiedot välilehti       18         6.2.7       Paketit välilehti       15         6.3       LÄHETYKSEN SIIRTO TOISEEN NOUTOPISTEESEEN       20         6.3.1       Noutopisteen valinta       20         6.3.1       Noutopisteen valinta       20         6.3.1       Siirron ehdot       21         6.4       SAAPUVAN LÄHETYKSEN TALLENNUS       21         6.4.1       Tuotetiedot ja Maksaja       22         6.4.2       Lähettäjän tiedot       22         6.4.3       Vastaanottajan tiedot       22         6.4.4       Lähetyksen muut tiedot       23         6.4.5       Tallennus ja lähetysdokumentit       23         7       PERUSTIEDOT       24         7.1       PERUSTIEDOT       24         7.2       OsoiTTEET       25         7.3       ASIAKKAAT       26         7.4       Käytttäjät       28         8       LASKUTUS       30         9       MASSAKÄSITTELY       30                                                                                                    |   | 6.2.5                   | Tietojen tallennus ja osoitekortin tulostus | 17     |  |  |  |  |  |
| 6.2.7       Paketit välilehti       15         6.3       LÄHETYKSEN SIIRTO TOISEEN NOUTOPISTEESEEN       20         6.3.1       Noutopisteen valinta       20         6.3.1       Noutopisteen valinta       20         6.3.1       Siirron ehdot       21         6.4       SAAPUVAN LÄHETYKSEN TALLENNUS       21         6.4.1       Tuotetiedot ja Maksaja       22         6.4.2       Lähettäjän tiedot       22         6.4.3       Vastaanottajan tiedot       22         6.4.4       Lähetyksen muut tiedot       23         6.4.5       Tallennus ja lähetysdokumentit       23         7       PERUSTIEDOT       24         7.1       PERUSTIEDOT       24         7.2       OSOITTEET       25         7.3       ASIAKKAAT       26         7.4       KÄYTTÄJÄT       28         1ASKUTUS       30       30         9       MASSAKÄSITTELY       30                                                                                                    |   | 6.2.6                   | Lisätiedot välilehti                        | 18     |  |  |  |  |  |
| 6.3       LÄHETYKSEN SIIRTO TOISEEN NOUTOPISTEESEEN       20         6.3.1       Noutopisteen valinta       20         6.3.1       Siirron ehdot       21         6.4       SAAPUVAN LÄHETYKSEN TALLENNUS       21         6.4.1       Tuotetiedot ja Maksaja       22         6.4.2       Lähettäjän tiedot       22         6.4.3       Vastaanottajan tiedot       22         6.4.4       Lähetyksen muut tiedot       23         6.4.5       Tallennus ja lähetysdokumentit       23         7       PERUSTIEDOT       24         7.1       PERUSTIEDOT       24         7.2       OSOITTEET       25         7.3       ASIAKKAAT       26         7.4       KÄYTTÄJÄT       28         8       LASKUTUS       30                                                                                                    |   | 6.2.7                   | Paketit välilehti                           | 19     |  |  |  |  |  |
| 6.3.1       Noutopisteen valinta                                                                                                    |   | 6.3                     | LÄHETYKSEN SIIRTO TOISEEN NOUTOPISTEESEEN   | 20     |  |  |  |  |  |
| 6.3.1       Siirron ehdot                                                                                                    |   | 6.3.1                   | Noutopisteen valinta                        | 20     |  |  |  |  |  |
| 6.4       SAAPUVAN LÄHETYKSEN TALLENNUS.       21         6.4.1       Tuotetiedot ja Maksaja       22         6.4.2       Lähettäjän tiedot       22         6.4.3       Vastaanottajan tiedot       22         6.4.4       Lähettyksen muut tiedot       23         6.4.5       Tallennus ja lähetysdokumentit       23         6.4.5       Tallennus ja lähetysdokumentit       23         7       PERUSTIEDOT       24         7.1       PERUSTIEDOT       24         7.2       Osoitteet       25         7.3       Asiakkaat       26         7.4       Käyttäjät       28         8       LASKUTUS       30         9       MASSAKÄSITTELY       30                                                                                                    |   | 6.3.1                   | Siirron ehdot                               | 21     |  |  |  |  |  |
| 6.4.1       Tuotetiedot ja Maksaja       22         6.4.2       Lähettäjän tiedot       22         6.4.3       Vastaanottajan tiedot       22         6.4.4       Lähetyksen muut tiedot       23         6.4.5       Tallennus ja lähetysdokumentit       23         7       PERUSTIEDOT       24         7.1       PERUSTIEDOT       24         7.2       Osoitteet       25         7.3       Asiakkaat       26         7.4       Käyttäjät       28         8       LASKUTUS       30                                                                                                    |   | 6.4                     | Saapuvan lähetyksen tallennus               | 21     |  |  |  |  |  |
| 6.4.2       Lähettäjän tiedot       22         6.4.3       Vastaanottajan tiedot       22         6.4.4       Lähetyksen muut tiedot       23         6.4.5       Tallennus ja lähetysdokumentit       23         7       PERUSTIEDOT       24         7.1       PERUSTIEDOT       24         7.2       OSOITTEET       25         7.3       ASIAKKAAT       26         7.4       KÄYTTÄJÄT       28         8       LASKUTUS       30         9       MASSAKÄSITTELY       30                                                                                                    |   | 6.4.1                   | Tuotetiedot ja Maksaja                      | 22     |  |  |  |  |  |
| 6.4.3       Vastaanottajan tiedot                                                                                                    |   | 6.4.2                   | Lähettäjän tiedot                           | 22     |  |  |  |  |  |
| 6.4.4       Lähetyksen muut tiedot       23         6.4.5       Tallennus ja lähetysdokumentit       23         7       PERUSTIEDOT       24         7.1       PERUSTIEDOT       24         7.2       Osoitteet       25         7.3       Asiakkaat.       26         7.4       Käyttäjät.       28         8       LASKUTUS       30         9       MASSAKÄSITTELY       30                                                                                                    |   | 6.4.3                   | Vastaanottajan tiedot                       | 22     |  |  |  |  |  |
| 6.4.5       Tallennus ja lähetysdokumentit       23         7       PERUSTIEDOT       24         7.1       PERUSTIEDOT       24         7.2       OSOITTEET       25         7.3       ASIAKKAAT       26         7.4       Käyttäjät       28         8       LASKUTUS       30         9       MASSAKÄSITTELY       30                                                                                                    |   | 6.4.4                   | Lähetyksen muut tiedot                      | 23     |  |  |  |  |  |
| 7       PERUSTIEDOT       24         7.1       PERUSTIEDOT       24         7.2       OSOITTEET       25         7.3       ASIAKKAAT       26         7.4       KÄYTTÄJÄT       28         8       LASKUTUS       30         9       MASSAKÄSITTELY       30                                                                                                    |   | 6.4.5                   | Tallennus ja lähetysdokumentit              | 23     |  |  |  |  |  |
| 7.1       PERUSTIEDOT       24         7.2       OSOITTEET       25         7.3       ASIAKKAAT       26         7.4       KÄYTTÄJÄT       28         8       LASKUTUS       30         9       MASSAKÄSITTELY       30                                                                                                    | 7 | PERL                    | ISTIEDOT                                    | 24     |  |  |  |  |  |
| 7.2       OSOITTEET                                                                                                    |   | 7.1                     | Perustiedot                                 | 24     |  |  |  |  |  |
| 7.3       Asiakkaat                                                                                                    |   | 7.2                     | OSOITTEET                                   | 25     |  |  |  |  |  |
| 7.4       Käyttäjät                                                                                                    |   | 7.3                     | Азіаккаат                                   | 26     |  |  |  |  |  |
| <ul> <li>8 LASKUTUS</li></ul>                                                                                                    |   | 7.4                     | Кауттајат                                   | 28     |  |  |  |  |  |
| 9 MASSAKÄSITTELY                                                                                                    | 8 | LASK                    | UTUS                                        | 30     |  |  |  |  |  |
|                                                                                                    | 9 | MAS                     | SAKÄSITTELY                                 | 30     |  |  |  |  |  |

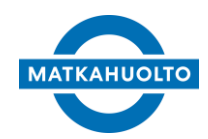

3.10.2022

| 9.1. Käyttöliittymä |                                  |    |  |  |  |  |
|---------------------|----------------------------------|----|--|--|--|--|
| 9.1.                | 1. Lataa CSV                     |    |  |  |  |  |
| 9.1.2. Tulosta      |                                  |    |  |  |  |  |
| 9.2. CS             | V-TIEDOSTON TIETOJEN SYÖTTÄMINEN |    |  |  |  |  |
| 9.2.                | 1. CSV-tiedoston sisältö         |    |  |  |  |  |
| 10 NO               |                                  | 35 |  |  |  |  |
|                     | JIOTILAOKSET                     |    |  |  |  |  |
| 10.1                | Noutotilauksen luominen          | 35 |  |  |  |  |
| 10.2                | Noutotilauksen muokkaaminen      |    |  |  |  |  |
| 10.3                | Noutotilauksen lähetykset        |    |  |  |  |  |
| 10.4                | NOUTOTILAUSTEN SELAILU           |    |  |  |  |  |
| 11 KÄYTÖN LOPETUS   |                                  |    |  |  |  |  |

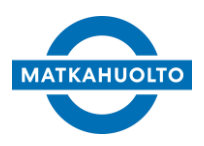

3.10.2022

# 3 Dokumentin muutoshistoria

| Versio | Pvm.       | Osio                                                      | Sisältö                                                                                                    |
|--------|------------|-----------------------------------------------------------|----------------------------------------------------------------------------------------------------|
| 1.4.   | 8.5.2015   | N/A                                                       | - 1. julkaistu versio                                                                                                    |
| 1.5.   | 11.1.2016  | N/A                                                       | <ul> <li>Useita lisäyksiä ominaisuuksiin ja toimintoihin, muun<br/>muassa laskutus menuvalikko.</li> </ul>                                                                                                    |
| 1.6.   | 12.4.2019  | 2.1<br>3.2.1<br>3.2.3<br>3.2.3<br>3.2.3.1<br>3.2.5<br>4.3 | <ul> <li>Omat tiedot</li> <li>Lisätty Tila-koodit ja niiden merkitykset</li> <li>Lisätty maininta käteistuotteista.</li> <li>Vastaanottaja-asiakkaan tietojen päivitys</li> <li>Jakeluhuomautus linkitetylle asiakkaalle</li> <li>Asiakkaan haku Matkahuollon asiakasnumerolla</li> <li>Lähetyksen lisätiedot välilehti</li> <li>Matkahuollon asiakasnumeron lisääminen omalle<br/>asiakkaalle.</li> </ul> |
| 1.6.1. | 18.4.2019  | 3.2.3<br>4.3                                              | <ul> <li>Siirretty vastaanottajan jakeluhuomio kohtaa 3.2.3.1.</li> <li>Matkahuollon asiakasnumero sarake &amp; hakukenttä.</li> </ul>                                                                                                    |
| 1.7.   | 28.5.2019  | 3.1.1<br>3.2.1<br>3.2.3.1<br>3.2.3.2                      | <ul> <li>Huomiotavat lähetykset tiputusvalikko</li> <li>Tuotelajien uudet lisäpalvelut</li> <li>Ennakkoilmoitus saapuvasta lähetyksestä</li> <li>Lisätty kuva, kun asiakas on haettu Matkahuollon<br/>asiakasnumerolla</li> </ul>                                                                                                    |
| 1.7.1. | 19.11.2019 | 3<br>3.2.1                                                | <ul> <li>Dokumentin muutoshistoria siirretty dokumentin<br/>alkuun.</li> <li>Kokoluokan valinta käteistuotteille</li> </ul>                                                                                                    |
| 1.8.   | 10.3.2020  | 6.2.6<br>6.2.7                                            | <ul> <li>Välilehdet – Lisätiedot eriytetty oman otsikon alle</li> <li>Välilehdet – Paketit välilehti lisätty</li> </ul>                                                                                                    |
| 1.9.   | 20.4.2020  | 7.4<br>9                                                  | <ul> <li>Päivitetty käyttäjäryhmien käyttöoikeudet<br/>Massakäsittelyn osalta</li> <li>Massakäsittelyn ohje lisätty.</li> </ul>                                                                                                    |
| 2.0    | 3.2.2022   | 7.4.<br>10                                                | <ul> <li>Päivitetty käyttäjäryhmien käyttöoikeudet<br/>Noutotilaukset osalta.</li> <li>Noutotilaukset</li> </ul>                                                                                                    |
| 2.0.1  | 3.8.2022   | 4<br>6.2.1<br>6.3.2                                       | <ul> <li>Selaimet</li> <li>Yritysmyynnin linkki päivitetty</li> <li>Lähtömaan määrittäminen ulkomailta palautuville<br/>lähetyksille + kuva päivitetty.</li> </ul>                                                                                                    |
| 2.1    | 3.10.2022  | 6.3<br>10                                                 | <ul> <li>Lähetyksen siirto toiseen noutopisteeseen</li> <li>Muokattu Noutotilaukset kuvausta</li> </ul>                                                                                                    |

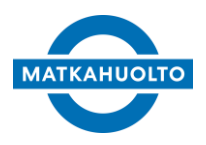

3.10.2022

# 4 Käytön aloitus

MPakettia käytetään internetselaimella. Toimivaksi testattuja selaimia ovat Microsoft Edge, Mozilla Firefox ja Google Chrome.

Avaa selain ja kirjaudu osoitteeseen https://extservices.matkahuolto.fi/mpakettiext

| Saatamme yhteen.                                        |
|---------------------------------------------------------|
| Matkahuolto                                             |
| Käyttäjätunnus<br>Salasana<br>Kirjaudu                  |
| <u>Unohditko salasanasi?</u> (Vain ulkoiset käyttäjät.) |

Osoitteesta avautuu kirjautumisnäyttö. Syötä *Käyttäjätunnus* ja *Salasana* omiin kenttiinsä ja paina *Kirjaudu*. Jos tunnukset menivät väärin, MPaketti ilmoittaa: *Käyttäjätunnus tai salasana on virheellinen"*. Tarkista tunnukset ja yritä uudelleen. Isoilla ja pienillä kirjaimilla on merkitystä molemmissa kentissä, joten tarkista onko *Caps Lock* päällä.

Tunnuksien ollessa oikein, avautuu MPaketti aloitusnäyttöönsä.

## 4.1 Unohtunut salasana

Jos salasana on unohtunut voi käyttäjä tilata uuden salasanan painamalla Unohditko salasanan? linkkiä. Linkki avaa näkymä, missä käyttäjä syöttää oman käyttäjätunnuksensa. Salasanan resetointi linkki lähetetään siihen sähköpostiosoitteeseen, mikä käyttäjälle on määritelty. Linkki on voimassa yhden tunnin lähettämisestä.

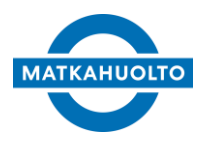

3.10.2022

# 5 Käyttöliittymä

MPaketti avautuu näytölle, jossa on haettuna asiakkaan kaikki lähetykset viimeisen kahden viikon ajalta.

| MPaketti    | iketti asiakasliittymä - <u>L</u> | ihetykset         |                   |                         |             |                               |                     |           |                              |               | volati otovi 1340,000 ke voj 212-1110 002 201<br>Etunini Sokunimi (etunini sukunimigmatkahuolto.fi)<br>MATKAHUDETO OY 48 / 9400157<br>Viimeisin isturto 27.5.2019 09:38<br>rhumi limite Kirjandu olos |
|-------------|-----------------------------------|-------------------|-------------------|-------------------------|-------------|-------------------------------|---------------------|-----------|------------------------------|---------------|----------------------------------------------------------------------------------------------------|
|             | Luo tähtevä Luo saspova 7         | ulosta osoltekort | CSV CSV           |                         |             |                               |                     |           |                              |               |                                                                                                    |
|             | Lähetysnumero                     | Päivävs           | and become and    | Lähtöasema              | 10          | ähettäjän asnro               | ähettäjän nimi      | Lähettäs  | än viite                     |               |                                                                                                    |
|             |                                   | 13.5.2019         | 1                 | [                       | 1           | 1                             |                     | 1         |                              |               |                                                                                                    |
|             | Tuotelaji                         | Loppupäivi        |                   | Määräasema              | v           | astaanottajan asnro           | vastaanottajan nimi | Vastaano  | ottajan viite                |               |                                                                                                    |
|             |                                   |                   |                   |                         | 1           | ,                             |                     | 1         |                              |               |                                                                                                    |
| Lanetykset  | Suunta                            | Huomioita         | at lähetykset     |                         |             |                               |                     |           |                              |               |                                                                                                    |
| Perustiedat | Kaikki                            | Valitse           | ,                 | ~                       |             |                               |                     |           |                              |               |                                                                                                    |
| Leskaber    | Hae                               | Tyhiennä          |                   |                         |             |                               |                     |           |                              |               |                                                                                                    |
|             | I Labebsournern Dakder            | Tr. Te            | Tuotetaii         | ähtössema               | Lähettaia   | Määräasema                    | Vastaanottaia       | Dakotit D | ahrtitusnainn Russiannakko I | F tilltys num |                                                                                                    |
|             | MH303830098EL23.5.20              | 19 12 27 30       | Lähellä-paketti : | 59 TAMPERE              | Assi Asiaka | IS 61 TURKU                   | Ville Vastaanottaia | 1         | 1.00                         | or any pan    |                                                                                                    |
|             | MH303830075EL23.5.20              | 19 12 24 30       | Lähellä-naketti   | 59 TAMPERE              | Assi Asiaka | 6 52 ROVANIEMI                | Ville Vastaanottaja | 1         | 1.00                         |               |                                                                                                    |
|             | MH303830067F1 23 5 20             | 19 12 23 30       | Lahella-paketti   | 59 TAMPERE              | Assi Asiaka | IS 38 MIKKELI                 | Ville Vastaanottaia | 1         | 1.00                         |               |                                                                                                    |
|             | MH303830040FI 23.5.20             | 19 12 17 30       | Lähellä-paketti   | 121 ORIVESI MH-ASIAMIES | Assi Asiaka | is 30 LAHTI                   | Ville Vastaanottaia | 1         | 1.00                         |               |                                                                                                    |
|             | MH303830053FI 23.5.20             | 19 12 15 30       | Lähellä-paketti   | 121 ORIVESI MH-ASIAMIES | Assi Asiaka | IS 15 JYVÁSKYLÁ               | Ville Vastaanottaja | 1         | 1,00                         |               |                                                                                                    |
|             | MH303827981FI 23.5.20             | 19 12 10 20       | Lähellä-paketti   | 7 HELSINKI              | Assi Asiaka | is 43 OULU                    | Ville Vastaanottaia | 1         | 1.00                         |               |                                                                                                    |
|             | MH303828837FI 23.5.20             | 19 11:49 20       | Lähellä-paketti   | 10 HYVINKÄÄ             | Assi Asiaka | IS 15 JYVÁSKYLÁ               | Ville Vastaanottaja | 1         | 1,00                         |               |                                                                                                    |
|             | MH303828845FI 23.5.20             | 19 11:48 20       | Lähellä-paketti   | 10 HYVINKÄÄ             | Assi Asiaka | is 49 PORVOO                  | Ville Vastaanottaja | 1         | 1,00                         |               |                                                                                                    |
|             | MH303828810FI 23.5.20             | 19 11:42 20       | Lähella-paketti : | 2196 KERAVA MH-ASIAMIES | Assi Asiaka | IS 23 KOKKOLA                 | Ville Vastaanottaja | 1         | 1,00                         |               |                                                                                                    |
|             | MH303828823FI 23.5.20             | 19 11:40 20       | Lähellä-paketti : | 2196 KERAVA MH-ASIAMIES | Assi Asiaka | is 43 OULU                    | Ville Vastaanottaja | 1         | 1,00                         |               |                                                                                                    |
|             | MH303830288FI 23.5.20             | 19 10 12 02       | Lähellä-paketti   | 7 HELSINKI              | Assi Asiaka | IS 59 TAMPERE                 | Ville Vastaanottaja | 1         | 1,00                         |               |                                                                                                    |
|             | MH303830274FI 23.5.20             | 19 10 12 02       | Lähellä-paketti   | 7 HELSINKI              | Assi Asiaka | IS 75 TURUN LOGISTIIKKAKESKUS | Ville Vastaanottaja | 1         | 1,00                         |               |                                                                                                    |
|             | MH303830265FI 23.5.20             | 19 10 12 02       | Lähellä-paketti   | 7 HELSINKI              | Assi Asiaka | IS 52 ROVANIEMI               | Ville Vastaanottaja | 1         | 1,00                         |               |                                                                                                    |
|             | MH303830257FI 23.5.20             | 19 10:12 02       | Lähellä-paketti   | 7 HELSINKI              | Assi Asiaka | IS 38 MIKKELI                 | Ville Vastaanottaja | 1         | 1,00                         |               |                                                                                                    |
|             | MH303830243FI 23.5.20             | 19 10 12 02       | Lähellä-paketti   | 7 HELSINKI              | Assi Asiaka | IS 30 LAHTI                   | Ville Vastaanottaja | 1         | 1,00                         |               |                                                                                                    |
|             | MH303830230FI 23.5.20             | 19 10 12 02       | Lähellä-paketti   | 7 HELSINKI              | Assi Asiaka | IS 2195 JOUTSA MH-ASIAMIES    | Ville Vastaanottaja | 1         | 1,00                         |               |                                                                                                    |

Näytön oikeassa yläkulmassa on kirjautuneen käyttäjän tiedot. MPaketti ilmoittaa milloin käyttäjä on aloittanut käynnissä oleva istunnon. Tiedoissa näkyy lisäksi asiakasnumero, jota tukipalvelu saattaa tarvita ongelmatilanteissa. Alimmaisena on linkki, josta kirjaudutaan ulos, työskentelyn loputtua.

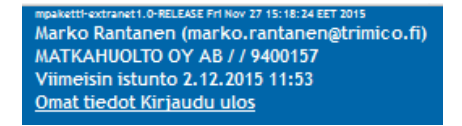

# 5.1 Omat tiedot

Omat tiedot linkistä pääsee näkemään käyttäjän perustiedot sekä määrittelemään uuden salasana. Myös osoitekorttien tulostusjärjestys on mahdollista muokata.

Jos käyttäjän salasana on vanhenemassa 14 vuorokauden sisällä, Omat tiedot otsikon väri muuttuu punaiseksi. Omissa tiedoissa näkyy tarkemmin, milloin salasana on vanhenemassa.

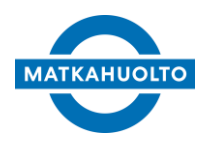

3.10.2022

# 5.2 Päävalikko

Näytön vasemmassa reunassa on päävalikko. Täällä voit valita työskenteletkö lähetyksien parissa, muokkaatko asiakastietoja vai tarkasteletko laskutustietoja.

Klikkaamalla palkkia hiiren oikealla painikkeella ja valitsemalla "Avaa linkki uudessa välilehdessä", saat avattua useampia näyttöjä samanaikaisesti selaimeesi

|             | i iuotetaji i |
|-------------|---------------|
| Lähetykset  | ~ [           |
| Perustiedot | Suunta I      |
| Laskutus    | Kaikki 🗸      |
| Laskutus    |               |

### 6 Lähetykset

Lähetykset valikosta pääset seuraamaan lähetystesi kulkua tai luomaan uusia lähetyksiä. Päävalikosta MPaketti aukeaa seurantasivulle.

### 6.1 Lähetysten seuranta

Seurantasivulla voit seurata teiltä lähteneitä ja teille saapuneita lähetyksiä. Ilman hakutekijöitä tehty *Hae* painikkeen painaminen tuo kaikki lähetyksenne viimeisen kahden viikon ajalta. Käytössäsi on useita hakutekijöitä, joiden avulla haluttu lähetys löytyy helposti. Hakutulosta voit järjestää sarakkeiden mukaan. Mikäli sarakkeella järjestäminen on mahdollista, on sarakkeen otsikko sininen. Seurannassa näkyvät lähetykset, joissa olette lähettäjänä, vastaanottajana tai maksajana.

| Luo lähtevä Luo saspuva Tulosta osoltekonti CSV |                                 |                                        |                        |             |                      |                     |         |                |              |                |
|-------------------------------------------------|---------------------------------|----------------------------------------|------------------------|-------------|----------------------|---------------------|---------|----------------|--------------|----------------|
| Lähetysnumero                                   | Päiväys                         |                                        | Lähtöasema             | l           | lähettäjän asnro     | Lähettäjän nimi     | Lähetti | äjän viite     |              |                |
|                                                 | 13.5.2019                       | 17                                     |                        |             |                      |                     |         |                |              |                |
| Tuotelaji                                       | Loppupäivä                      | i                                      | Määräasema             | ١           | /astaanottajan asnro | Vastaanottajan nimi | Vastaa  | nottajan viite |              |                |
|                                                 | ~                               | 17                                     |                        |             |                      | ville               |         |                |              |                |
| Suunta                                          | Huomioitav                      | vat lähetykset                         |                        |             |                      |                     |         |                |              |                |
| Kaikki                                          | ✓ Valitse                       | `````````````````````````````````````` | -                      |             |                      |                     |         |                |              |                |
| Hae                                             | Tyhjennä                        |                                        |                        |             |                      |                     |         |                |              |                |
| Lähetysnumero F                                 | Päiväys 🛛 🏥 Tila                | a Tuotelaji Li                         | ahtöasema              | Lähettäjä   | Määräasema           | Vastaanottaja       | Paketit | Rahdituspaino  | Bussiennakko | BE-tilitys pvm |
| MH303830098FI 2                                 | 23.5.2019 12:27 <mark>30</mark> | Lähellä-paketti 5                      | ) TAMPERE              | Assi Asiaka | as 61 TURKU          | Ville Vastaanottaja | 1       | 1,00           |              |                |
| MH303830075FI 2                                 | 23.5.2019 12:24 <mark>30</mark> | Lähellä-paketti 5                      | 9 TAMPERE              | Assi Asiaka | as 52 ROVANIEMI      | Ville Vastaanottaja | 1       | 1,00           |              |                |
| MH303830067FI 2                                 | 23.5.2019 12:23 <mark>30</mark> | Lähellä-paketti 5                      | ) TAMPERE              | Assi Asiaka | as 38 MIKKELI        | Ville Vastaanottaja | 1       | 1,00           |              |                |
| MH303830040FI 2                                 | 23.5.2019 12:17 30              | Lähellä-paketti 1                      | 21 ORIVESI MH-ASIAMIES | Assi Asiaka | as 30 LAHTI          | Ville Vastaanottaja | 1       | 1,00           |              |                |
| MH303830053FI 2                                 | 23.5.2019 12:15 <mark>30</mark> | Lähellä-paketti 1:                     | 21 ORIVESI MH-ASIAMIES | Assi Asiaka | as 15 JYVÄSKYLÄ      | Ville Vastaanottaja | 1       | 1,00           |              |                |
| MH303827981FI 2                                 | 23.5.2019 12:10 20              | Lähellä-paketti 7                      | HELSINKI               | Assi Asiaka | as 43 OULU           | Ville Vastaanottaia | 1       | 1.00           |              |                |

Mikäli haluat seurata yhden tietyn lähetyksen tapahtumia, kannattaa hakea lähetysnumerolla. Listalle ei tule turhaan muita lähetyksiä.

Päivämäärärajausta pääset muuttamaan ja näin saat näytölle myös yli kaksi viikkoa vanhat lähetykset. Tarkentamalla rajausta saat vaikka yhden päivän lähetykselle näytölle kerralla.

Tila sarake kertoo viimeisimmän tapahtuman kyseiselle lähetykselle. Alla on kuvattuna yleisimmät tilakoodit, mitkä asiakaskäyttöliittymässä näytetään.

8 (38)

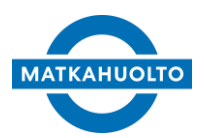

3.10.2022

| Tilakoodi | Nimi                                 | Selite                                                                             |
|-----------|--------------------------------------|------------------------------------------------------------------------------------|
| 02        | Sähköinen lähetystieto vastaanotettu | Asiakkaan luoma uusi lähetys                                                       |
| 04        | Tallennettu                          | Matkahuollon tekemä tallennustapahtuma lähetykselle                                |
| 08        | Noudettu                             | Matkahuollon kuljettaja on kuitannut lähetyksen noudetuksi.                        |
| 10        | Lähtöpakettipisteessä                | (Saapuva) lähetys on vastaanotettu kuljetettavaksi<br>Matkahuollon pisteeseen.     |
| 20        | Lähtöasemalla                        | Lähetys on saapunut Matkahuollon terminaaliin kuljetusta varten                    |
| 30        | Kuljetuksessa                        | Lähetys lastattu runkokuormaan                                                     |
| 40        | Määräasemalla                        | Lähetys saapunut määräasemalle, mistä vielä mahdollinen<br>siirto noutopisteeseen. |
| 45        | Lastattu jakelukuormaan              | Lähetys lastattu jakelukuormaan kohti noutopistettä                                |
| 50        | Määräpakettipisteessä                | Lähetys saapunut noutopisteeseen                                                   |
| 55        | Ilmoitettu (1. kerta)                | Ensimmäinen saapumisilmoitus vastaanottajalle                                      |
| 56        | Ilmoitettu (2. kerta)                | Muistutusviesti vastaanottajalle noutamattomasta lähetyksestä                      |
| 60        | Luovutettu                           | Lähetys luovutettu vastaanottajalle                                                |
| 70        | Palautettu noutamattomana            | Lähetys palautettu vastaanottajalle uudella lähetystunnuksella                     |

Asiakkaisiin liittyvillä hauilla kuten asiakasnumero, nimi tai viite saat tietylle asiakkaalle lähteneet tai yhdeltä asiakkaalta lähteneet lähetykset listattua. MPaketissa on omat kentät sekä lähettäjän, että vastaanottajan hakutekijöille.

Suunta-valinnan avulla saat listattua joko teiltä lähteneet tai teille saapuvat lähetykset. Tuotelajilla voitte rajata haun koskemaan esimerkiksi pelkkiä Jakopaketteja.

Mikäli lähetätte useasta osoitteesta, voitte hyödyntää hakuja Lähtöasema ja Määräasema. Näiden avulla on helppo tarkkailla eri toimipisteidenne tapahtumia.

Aina painettaessa painiketta *Hae*, MPaketti käyttää kaikkia annettuja hakutekijöitä. Erilaisilla yhdistelmillä saa hyvinkin tarkkoja ja monipuolisia hakuja aikaiseksi. Kaikki hakutekijät saat tyhjennettyä kerralla painikkeesta *Tyhjennä*. Samalla tyhjenee myös edellisellä haulla saatu listaus lähetyksistä.

Hakutulos saattaa olla hyvinkin suuri määrä lähetyksiä. MPaketti jakaa lähetykset sivuille. Sivuja pääset selaamaan listan alla olevilla painikkeilla *alkuun, loppuun, edellinen ja seuraava.* 

CSV-painike näytön yläosassa vie haulla saadut tulokset Excel-taulukkoon. Taulukkoon tulostuu kaikki haun löytämät lähetykset. Ei siis pelkästään näytettävän sivun lähetyksiä.

| Lähetysnumero | Päiväys 🏥       | Tuotelaji    |
|---------------|-----------------|--------------|
| MH300611456FI | 30.1.2015 10:21 | Jakopaketti  |
| MH300610005FI | 28.1.2015 15:52 | Bussipaketti |

Listauksen kolme vasemmanpuoleista saraketta toimivat linkkeinä.

Lähetysnumerosta pääset lähetyksen tallennustietoihin. Tiedot ovat muokattavissa, kunnes Matkahuolto on lähetystä käsitellyt. Matkahuollon käsittelyn jälkeen tallennuksen tietoihin on vain lukuoikeus. Tallennusnäytöstä kerrotaan tarkemmin tämän ohjeen luvussa 2.

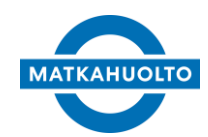

3.10.2022

| Lähetysten ylläp                                          | vito Veloitusriv | it Seurantatiedot Lis  | ätiedot Vara      | umat              |            |  |  |  |  |  |
|-----------------------------------------------------------|------------------|------------------------|-------------------|-------------------|------------|--|--|--|--|--|
| Pakettinumero Tapahtumapäivä Tapahtumatyyppi Seurantataso |                  |                        |                   |                   |            |  |  |  |  |  |
|                                                           |                  | 17                     |                   | ✓ Pakettitaso     | ~          |  |  |  |  |  |
| Hae Tyhjennä                                              |                  |                        |                   |                   |            |  |  |  |  |  |
| Pakettinumero                                             | Tapahtuma-aika   | Tapahtumatyyppi        | Toimipiste        | Lähtöasema        | Määräasema |  |  |  |  |  |
|                                                           | 3.2.2015 14:08   | Luovutettu             | 7 HELSINKI        | <b>59 TAMPERE</b> | 7 HELSINKI |  |  |  |  |  |
| MH300624256FI                                             | 3.2.2015 14:08   | Luovutettu             | 7 HELSINKI        | <b>59 TAMPERE</b> | 7 HELSINKI |  |  |  |  |  |
| MH300624256FI                                             | 3.2.2015 14:08   | Saapuvan hyllytys      | 7 HELSINKI        | 59 TAMPERE        | 7 HELSINKI |  |  |  |  |  |
|                                                           | 3.2.2015 14:08   | Määräasemalla          | 7 HELSINKI        | 59 TAMPERE        | 7 HELSINKI |  |  |  |  |  |
| MH300624256FI                                             | 3.2.2015 14:08   | Lastattu runkokuormaan | <b>59 TAMPERE</b> | <b>59 TAMPERE</b> | 7 HELSINKI |  |  |  |  |  |
| MH300624256FI                                             | 3.2.2015 14:07   | Lähtevän hyllytys      | 59 TAMPERE        | 59 TAMPERE        | 7 HELSINKI |  |  |  |  |  |
|                                                           | 3.2.2015 14:06   | Tallennettu            | -                 | 59 TAMPERE        | 7 HELSINKI |  |  |  |  |  |

9 (38)

Päiväyksestä käyttäjä siirtyy valitun lähetyksen seurantatietoihin. Seurannassa näytetään paketille tehdyt toimenpiteet tekemästäsi tallennuksesta paketin luovutukseen. Väliin mahtuu hyllytyksiä varastoissa ja lastauksia autoihin.

| Lähetysten ylläpito | Veloitusrivit | Seurantatiedot | Lisätiedot | Varaumat |
|---------------------|---------------|----------------|------------|----------|
|---------------------|---------------|----------------|------------|----------|

#### MH300627337FI

| Veloituslaji              |       | 1         | Tila          |           |            |             |  |
|---------------------------|-------|-----------|---------------|-----------|------------|-------------|--|
| Valitse 🗸                 |       |           | {0} - Avoin 🗸 |           |            |             |  |
| Hae Tyhjennä              |       |           |               |           |            |             |  |
| Veloituslaji              | Määrä | ALV-koodi | Veroton       | ALV-summa | Verollinen | Laskunumero |  |
| Polttoainelisä 1,0        |       | 0 (0 %)   | 0,00          | 0,00      | 0,00       |             |  |
| Bussipaketti 1,00 0 (0 %) |       | 0 (0 %)   | 4,12          | 0,00      | 4,12       |             |  |
| Yhteensä                  |       |           | 4,12          | 0,00      | 4,12       |             |  |

Tuotelajista pääset lähetyksen veloitusriveille. Täältä näet lähetykseen kohdistuvat maksut, jotka ovat teidän maksettavia.

Jos lähetyksellä on bussiennakko, on siitä merkintä listauksessa. Bussiennakkosarakkeet ovat listassa äärimmäisenä oikealla. Summan lisäksi kerrotaan tilityspäivä. Päivä on se, milloin Matkahuolto maksaa rahat asiakkaalle. Saattaa mennä muutama pankkipäivä ennen kuin rahat näkyvät asiakkaan tilillä.

Kun lähetys saa toimituskuittaustiedot, muuttuu vastaanottajan nimi vihreäksi. Tästä voitte päätellä, että lähetys on toimitettu vastaanottajalle.

Lähetyksien etusivulta voit tulostaa osoitekortteja useammalle lähetykselle kerralla. Tee haluamasi haku niin, että saat hakutulokseksi vain tulostettavat lähetykset. Valitse tulostettavat lähetykset vasemmasta sarakkeesta. Voit valita kaikki lähetykset kerralla klikkaamalla valinnan otsikkoriviltä. Huomaa, että voit tulostaa osoitekortin vain lähetyksille, joita Matkahuolto ei ole vielä käsitellyt. Matkahuollon käsittelemissä valintaruutu on poistunut. Osoitekortti tulostuu vain näytössä näkyville lähetyksille. Jos haku tuottaa useampia lähetyksiä, on tulostus tehtävä sivu kerrallaan.

3.10.2022

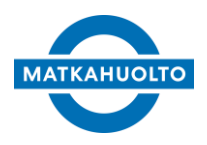

### 6.1.1 Huomioitavat lähetykset

Huomioitavat lähetykset valikon kautta pystyy suodattamaan näkyviin ne lähetykset, joiden ilmoittamisessa vastaanottajalle on ollut ongelmia, esimerkiksi virheellinen gsm-numero. Tiputusvalikosta voi suodattaa hakutulosta seuraavilla vaihtoehdoilla

### 6.1.2 Epäonnistuneet ilmoitukset

Hakuehto tuo näkyviin ne lähetykset, joissa tekstiviesti-ilmoitus on mennyt virheeseen. Lähetyksen seurantatiedoissa on myös nähtävissä tapahtumarivi *Ilmoitusviestin lähetys epäonnistunut*.

| Paketti       | т              | apahtumapäivä     | Tapahtumatyyppi 🤅     | Seurantataso         |                    |            |
|---------------|----------------|-------------------|-----------------------|----------------------|--------------------|------------|
|               |                | 17                | ~                     | Pakettitaso 🕓        | ~                  |            |
| Hae Tyhjennä  |                |                   |                       |                      |                    |            |
| Pakettinumero | Tapahtuma-aika | a Tapahtumatyy    | ррі                   | Kuvaus               |                    | Toimipiste |
|               | 28.5.2019 11:3 | allennettu        |                       |                      |                    | 7 HELSINKI |
|               | 28.5.2019 7:20 | Ilmoitusviestin   | lähetys epäonnistunut | Ilmoitusviestin lähe | etys epäonnistunut | -          |
|               | 28.5.2019 7:20 | Ilmoitettu (1. ke | erta)                 |                      |                    | -          |
| MH303848213FI | 27.5.2019 22:0 | 2 Saapuvan hylly  | ytys                  |                      |                    | 59 TAMPERE |

### 6.1.3 Kirjeenä ilmoitettavat

Hakuehto tuo näkyviin ne lähetykset, joiden ilmoitustavaksi määritelty Kirje tai Esto. Lähetys poistuu hakutuloksesta, kun ilmoitustapa muutetaan *Tekstiviesti* tai *Sähköposti*.

| Suunta   | Huomioitavat lähetykset                              |    |
|----------|------------------------------------------------------|----|
| Kaikki 🗸 | Valitse                                              |    |
| Hae      | Epäonnistuneet ilmoitukset<br>Kirieenä ilmoitettavat |    |
|          | -(b) THE THEFT                                       | 12 |

### 6.1.4 Ilmoitusosoitteen muokkaaminen

Lähetysten ilmoitusosoitteita ja -tapoja on mahdollista muokata lähetyksen kuljetuksen ajan, kunnes lähetys on 45-lastattu jakelukuormaan, 60-luovutettu tai 70palautettu. Tällä tavalla käyttäjä pystyy varmistamaan, että ilmoitusviesti varmasti tavoittaa vastaanottajan.

Kun lähetys nousee hakutulokseen yllä olevilla vaihtoehdoilla, avataan lähetys Lähetyksen ylläpito näytölle painamalla lähetystunnusta. Siirrytään vastaanottajatietojen alapuolelle ja korjataan ilmoitusosoite ja mahdollisesti ilmoitustapa, jos tämä muuttuu.

| Oy Matkahuolto Ab<br>Pakettipalvelut<br>MPaketti-asiakasliittymä | KÄYTTÖOHJE<br>versio 2.1 | 11 (38) | MATKAHUOLTO |  |
|------------------------------------------------------------------|--------------------------|---------|-------------|--|
| ivir aketti-asiakasiittyma                                       | 3.10.2022                |         |             |  |
| Ilmoitustapa                                                     | Tekstiviesti             | ~       |             |  |

098511613

Lopuksi paina *Tallenna*. Lähetykset poistuvat *Huomioitavista lähetyksistä*, kun ilmoitusosoite ja -tapa on korjattu ja lähetys on ilmoitettu uudelleen.

### 6.2 Uuden lähtevän lähetyksen luominen

Uuden teiltä lähtevän lähetyksen luominen aloitetaan selailunäytön painikkeella *Luo lähtevä*. Sama painike löytyy myös tallennusnäytöltä. Aloita aina uuden lähtevän lähetyksen luominen tällä painikkeella. Näin saadaan jokaiselle lähetykselle yksilöllinen lähetysnumero.

#### 6.2.1 Tuotetiedot ja maksaja

Ilmoitusosoite

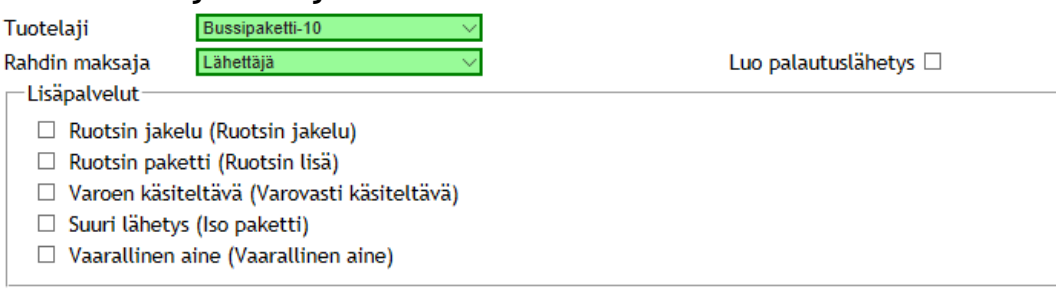

Kun olet valinnut tuotelajin valikosta, aktivoituu *Lisäpalvelut* valintalista. Lisäpalvelut vaihtelevat tuotekohtaisesti.

Tuotelajien ja lisäpalvelujen sisällöstä saat tietoa <u>Matkahuollon myynnistä</u>. Oikean palvelun valinta on tärkeää lähetyksen sujuvan kuljetuksen takaamiseksi.

Valitse rahdin maksaja pudotusvalikosta. Maksaja voi olla lähettäjä tai vastaanottaja.

Valitsemalla *Luo Palautuslähetys*, MPaketti luo tallentamallesi lähetykselle myös palautuslähetyksen. Tallennus myös avaa osoitekortit näytölle tulostettavaksi. Jo luovutetulle lähetykselle voit luoda palautuslähetyksen painikkeella *Luo asiakaspalautus*. Painike on sivun yläosassa *Tallenna* painikkeen vieressä. Painike on aktiivinen vain, jos lähetys on tilassa luovutettu. MPaketti ilmoittaa palautuslähetyksen numeron. Kopioimalla numeron, löydät sen helposti lähetysten selailusta ja pääset tulostamaan osoitekortin.

Riippuen rahdin maksajasta tulee käyttäjän huomioida käytettävä tuote. Jos vastaanottaja on kuluttaja tai muu vastaava käteisasiakas, tulee tällöin valita (käteinen) merkinnällä oleva tuote. Käyttöliittymä antaa käyttäjälle virheilmoituksen, jos yrittää käyttää väärää tuotetta.

12 (38)

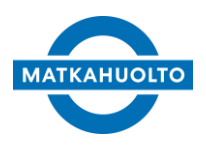

3.10.2022

Jos tuotteeksi on valittu Käteistuote, tulee myös määritellä lähetettävän paketin kokoluokka. Kokoluokan maksimimitat ovat korkeus x leveys x pituus.

| Sisäinen viite:0<br>Lähetysnumero | Päiväys:                   |        | Tila:00-Avoin         |
|-----------------------------------|----------------------------|--------|-----------------------|
| Tuotelaji                         | Bussipaketti (käteinen)-11 | $\sim$ |                       |
| Kokoluokka                        | S (10 x 40 x 55)           | $\sim$ |                       |
| Rahdin maksaja                    | Vastaanottaja              | $\sim$ | Luo palautuslähetys [ |

#### 6.2.2 Lähettäjän tiedot

Lähettäjän perustiedot on tuotu valmiiksi asiakastiedoistanne.

| Lähettäjä       |                             |
|-----------------|-----------------------------|
| Osoite          | 9400157 / LAUTTASAARENTIE 🔽 |
| Nimi            | MATKAHUOLTO OY AB           |
| Osoite          | LAUTTASAARENTIE 9           |
| Postinumero     | 00201                       |
| Paikkakunta     | HELSINKI                    |
| Puhelin         | 09682701                    |
| Lähtöasema      | 7 HELSINKI                  |
| Viite           |                             |
| Nouto / maksaja | a 🗆 / Valitse 🗸 🗸           |

Valitse lähetysosoite pudotusvalikosta. Valittavana ovat kaikki toimitusosoitteet, mitkä löytyvät asiakastiedoistanne.

Voit lisätä lähetykselle viitteen ja yhteyshenkilön. Jos lähetyksellä on teiltä laskutettavia tapahtumia, lisätty viite tulostuu laskullenne.

Mikäli Matkahuolto noutaa lähetyksen toimipisteestänne, valitkaa *Nouto*. Noudolle voit määritellä maksajan erikseen. Tämä voi poiketa muun rahdin maksajasta ja valittavana on tässäkin lähettäjä ja vastaanottaja.

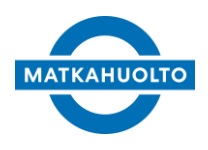

3.10.2022

#### 6.2.3 Vastaanottajan tiedot

Täytä vastaanottajan tiedot huolellisesti. Kattavat ja oikeat tiedot auttavat toimittamaan lähetykset nopeasti oikealle vastaanottajalle.

| Vastaanottaja              |              |                    |
|----------------------------|--------------|--------------------|
| Asiakasnumero              |              |                    |
| Matkahuollon asiakasnumero |              |                    |
| Nimi                       |              | Etsi asiakas       |
| Yhteyshenkilö              |              |                    |
| Katuosoite                 |              |                    |
| Postinumero                |              |                    |
| Paikkakunta                |              | Rekisteröi asiakas |
| Puhelin                    |              |                    |
| Sähköposti                 |              |                    |
| Määräasema                 |              |                    |
| Viite                      |              |                    |
| Jakelu / maksaja           | □ / Valitse  |                    |
| Ilmoitustapa               | Sähköposti 🗸 |                    |
| Ilmoitusosoite             |              |                    |

Käytössäsi on asiakasrekisteri, josta voit hakea usein käyttämiäsi vastaanottajia. Rekisterin ylläpidosta kerrotaan tarkemmin luvussa 4 Perustiedot.

Voit hakea vastaanottajaa rekisteristäsi asiakasnumerolla tai *Etsi asiakas* painikkeella. Asiakasnumerolla haettaessa ei ole ennakoivaa hakua, vaan numero on syötettävä täsmälleen oikein. Tällä on pyritty nopeuttamaan hakua, jos asiakasrekisterissä on paljon asiakkaita.

Etsi asiakas toiminto hakee annetulla nimellä ja/tai yhteystiedoilla. Käyttöliittymä avaa uuden ikkunan, missä näytetään haun mukainen hakutulos.

| Asiakasnumero Nimi    |             | Puhelin (    | Osoite       |             | Pai        | kkakunta |
|-----------------------|-------------|--------------|--------------|-------------|------------|----------|
| Veikko                |             |              |              |             |            |          |
| Hae Tyhjennä          | l .         |              |              |             |            |          |
| Asiakkaan asiakasnimi | Asiakkaan a | siakasnumero | Katu         | Paikkakunta | Puhelin    |          |
| Veikko Vastaanottaja  | 1001        |              | Kauppatie 10 | Kangasala   | 0400290147 |          |

Voit muokata hakua avautuneessa ikkunassa. Valitse oikea vastaanottaja listasta klikkaamalla asiakkaan nimeä. Asiakkaan tiedot kopioituvat tallennusnäytölle.

Vastaanottaja-asiakkaan yhteystiedot on myös mahdollista päivittää tallennusnäkymältä. Kun vastaanottaja-asiakas on haettu vastaanottajaksi, muuta tarvittava yhteystieto. Siirtymällä pois kentästä aktivoituu Päivitä tiedot toimintonappi. Tätä painamalla muutetut tiedot päivittyvät asiakkaan taakse.

14 (38)

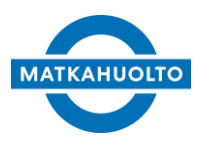

3.10.2022

| Postinumero | 33100   |                |
|-------------|---------|----------------|
| Paikkakunta | TAMPERE | Päivitä tiedot |

Jos et löydä asiakasta rekisteristäsi, täytä tarvittavat tiedot tallennusnäytöllä. Painamalla *Rekisteröi asiakas*, tallentuu asiakas rekisteriisi ja on käytössä jatkossa. Voit antaa asiakkaalle haluamasi asiakasnumeron. Se ei kuitenkaan ole pakollinen tieto.

Voit lisätä lähetykselle vastaanottajan viitteen ja yhteyshenkilön, kuten lähettäjän kohdallakin lähettäjälle.

Mikäli Matkahuolto jakaa lähetyksen vastaanottajalle, valitkaa *Jakelu.* Jakelulle voit määritellä maksajan erikseen. Tämä voi poiketa muun rahdin maksajasta ja valittavana on tässäkin lähettäjä ja vastaanottaja.

Sähköpostikenttää käytetään ennakkoilmoitusten lähettämisen vastaanottajan sähköpostiin. Vastaanottajalle lähtee teidän yhdessä Matkahuollon kanssa sopiva viesti, Matkahuollon ensimmäisestä käsittelystä. Viesti sisältää linkin lähetyksen seurantaan. Toiminto on aktivoitava käyttöön sopimalla asiasta Matkahuollon kanssa.

Lopuksi valitse ilmoitustavan ja ilmoitusosoitteen. Matkahuolto ilmoittaa vastaanottajalle automaattisesti, kun lähetys on noudettavissa. Yleisimpiä ilmoitustapoja ovat tekstiviesti ja sähköposti. Ole huolellinen syöttäessäsi ilmoitusosoitetta. Oikea ilmoitusosoite takaa nopean tiedonvälityksen vastaanottajalle. MPaketti muokkaa puhelinnumeroa poistamalla erikoismerkit ja välilyönnit numeron keskeltä tallennuksen yhteydessä.

#### 6.2.3.1 Ennakkoilmoitus saapuvasta lähetyksestä

Lähetyksen vastaanottajalle on mahdollista lähettää ennakkoilmoitus saapuvasta lähetyksestä. Ennakkoilmoitus ilmoitetaan aina vastaanottajan sähköpostiosoitteeseen, jos tällainen vastaanottajalle määritelty. Ilmoitus lähtee matkaan, kun lähetys käsitellään ensimmäisen kerran Matkahuollon toimipisteessä. Saateteksti määritellään yhdessä Matkahuollon kanssa ja viesti sisältää myös lähetystunnuksen sekä linkin julkiseen seurantaan.

Toiminnon saa aktivoitua sopimalla asiasta Matkahuollon yhteyshenkilön kanssa.

#### 6.2.3.2 Asiakkaan haku Matkahuollon asiakasnumerolla

Jos vastaanottajan on ilmoittanut oman Matkahuollon asiakasnumeron, voi asiakkaan tiedot hakea syöttämällä tämän numeron *Matkahuollon asiakasnumero* kenttään. Jos osa vastaanottajan tiedoista on jo täytetty ja vastaanottaja-asiakkaan Matkahuollon sopimusnumero lisätään tämän jälkeen, käyttöliittymä päivittää tyhjät vastaanottajan tiedot, esim. ilmoitusosoite ja ilmoitustapa tämän mukaan.

15 (38)

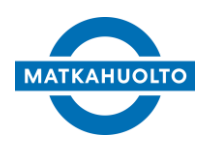

3.10.2022

| Vastaanottaja              |                      |        |                |
|----------------------------|----------------------|--------|----------------|
| Asiakasnumero              |                      |        |                |
| Matkahuollon asiakasnumero | 1840303              |        | Annen Testi Oy |
| Nimi                       | Annen Testi Oy       | ×      |                |
| Yhteyshenkilö              |                      |        |                |
| Katuosoite                 | Hatanpään valtatie 7 |        |                |
| Postinumero                | 33100                |        |                |
| Paikkakunta                | TAMPERE              |        |                |
| Puhelin                    |                      |        |                |
| Sähköposti                 |                      |        |                |
| Määräasema                 | 59 TAMPERE           |        |                |
| Viite                      |                      |        |                |
| Jakelu / maksaja           | □ / Valitse          | $\sim$ |                |
| Ilmoitustapa               | Tekstiviesti 🗸       |        |                |
| Ilmoitusosoite             | 0401234567           |        |                |

Tiedot ovat muokattavissa, jos vastaanottajan kanssa on jotain muuta sovittu.

Jos Matkahuollon asiakasnumero on tallennettu valmiiksi käyttäjän omassa asiakasrekisterissä olevalle asiakkaalle, tuodaan vastaanottajan yhteystiedot sieltä. Matkahuollon asiakasnumeron kautta tarkistetaan ainoastaan mahdollinen jakeluoptio.

Vastaanottavalla asiakkaalla voi olla jakelusopimus Matkahuollon kanssa. Jos tämä palvelu on asetettu päälle, antaa käyttöliittymä siitä ilmoituksen. Myös lähetyksen määräasema tieto saattaa muuttua tässä tilanteessa, jos jakelu hoidetaan toisen muun kuin oletusmääräaseman toimesta. <u>Määräasemaa ei tule tältä osin enää muuttaa</u>.

|                                        | Vastaanottajalla on jakelusopimus, |
|----------------------------------------|------------------------------------|
| Jakelu / maksaja 🗹 / Vastaanottaja 🗸 🗸 | jakelu lisätty vastaanottajalle.   |
|                                        |                                    |

Jos vastaanottajan Matkahuollon sopimusnumero ole enää voimassa, ja tämä on edelleen tallennettu omaan asiakasrekisteriin, antaa käyttöliittymä virheilmoituksen.

Et voi tallentaa lähetyksiä poistetuksi merkitylle asiakkaalle.

Poista linkitys asiakasrekisteristä, tallena tietue ja yritä tallenuta uudelleen. Huomio tässä vaiheessa mahdollinen käteinen tuotelaji vastaanottajan maksessa kuljetuskustannuksia.

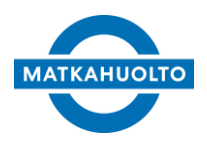

3.10.2022

### 6.2.4 Tavaran tiedot ja bussiennakko

Tallennuksen lopuksi tallennetaan lähetyksen, kokoon ja sisältöön liittyviä tietoja sekä mahdollinen bussiennakko.

| Tavarakuvaus     |         |   |                  |
|------------------|---------|---|------------------|
| Paketit          | 0       |   | (L0 / S0)        |
| Paino            |         |   | Rahdituspaino kg |
| Tilavuus         |         |   | 0 km             |
| Bussiennakko     |         |   |                  |
| Bussiennakko     |         |   | ]                |
| Erikoiskäsittely | Valitse | ~ |                  |
| YK-numero        | Valitse | ~ |                  |
| VAK-kuvaus       |         |   |                  |
| Palauta          |         |   |                  |
| Tallenna         |         |   |                  |

Tavaran kuvaukseen on hyvä laittaa mahdollisimman tarkka kuvaus paketin sisällöstä. Pakettien lukumäärä ja paino ovat pakollisia tietoja. Voit myös antaa lähetyksen tilavuuden. Paino- ja tilavuustiedon pystyy myös asettamaan pakettitasolla. Tästä enemmän kohdassa *4.2.7. Paketit välilehti*.

Jos lähetät bussiennakolla, syötä tavaran hinta kenttään *Bussiennakko*. Summan syöttämisen jälkeen avautuvat ennakkoon liittyvät kentät tilinumero, pankkitunnus ja maksuviite. Mikäli rahat maksetaan teille kotimaiselle pankkitilille, pankkitunnusta ei tarvitse syöttää. MPaketti hakee sen automaattisesti tallennuksen yhteydessä. Ulkomaisille tileille pankkitunnus pitää syöttää käsin. Voitte ilmoittaa Matkahuollolle tilinumeronne, joille se tulee näytölle automaattisesti summan lisäämisen jälkeen.

Mikäli paketti vaatii muotonsa tai sisältönsä puolesta erikoiskäsittelyä, tallenna siihen liittyvät tiedot lopuksi. Valitse erikoiskäsittelyn syy pudotusvalikosta. VAK-kuvaukseen voit syöttää vaarallisen aineen merkinnät.

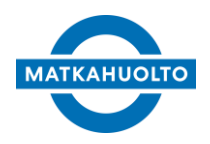

3.10.2022

### 6.2.5 Tietojen tallennus ja osoitekortin tulostus

Kun kaikki tiedot on syötetty, painetaan painiketta *Tallenna*. Painike löytyy sivun yläja alalaidasta. Tallennuksen ja tulostuksen voit tehdä samanaikaisesti painamalla *Tallenna ja tulosta* painiketta.

MPaketti tarkistaa onko kaikki tarvittavat tiedot syötetty. Jos tietoja puuttuu tai ne ovat virheellisiä, tulee sivun ylälaitaan siitä ilmoitus punaisella huomiovärillä. Tarkistettavia kohteita ovat esimerkiksi tuotteiden painorajoitukset.

| Lähetysten ylläpito |                      |                     |                     |  |  |  |  |
|---------------------|----------------------|---------------------|---------------------|--|--|--|--|
| Luo lähtevä         | Luo saapuva          | Tallenna            | Tallenna ja tulosta |  |  |  |  |
| Poista              | Tulosta osoitekortti | Luo asiakaspalautus |                     |  |  |  |  |

#### Lähtevä lähetys

Arvo syötettävä 'Paino'

Kun kaikki tiedot ovat oikein, MPaketti ilmoittaa onnistuneesta tallennuksesta vihreällä. Samalla luodaan lähetykselle yksilöivä lähetysnumero ja lähetykselle avautuu uusia välilehtiä. Osoitekortin saa tulostettua *Tulosta osoitekortti*.

| Lähetysten yllä | pito Veloitusrivit   | Seurantatiedot      | Lisätiedot | Varaumat   |
|-----------------|----------------------|---------------------|------------|------------|
| Luo lähtevä     | Luo saapuva          | Tallenna            | Tallenna   | ja tulosta |
| Poista          | Tulosta osoitekortti | Luo asiakaspalautus | 5          |            |

#### Lähtevä lähetys

|--|

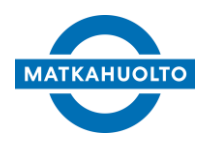

3.10.2022

#### 6.2.6 Lisätiedot välilehti

Veloitusrivit ja Seurantatiedot välilehdet esiteltiin kappaleessa 4.1 Lähetyksen seuranta.

Lisätiedot välilehdellä pääset antamaan ohjeita lähetyksen noudolle sekä jakelulle. Muu huomaus kenttään tulee näkyviin tieto, millä lähetystunnuksella kyseinen lähetys on lähtenyt palautumaan, sekä mahdollisia poikkeustilanteiden selvityksiä. Ohjeistukset pyritään huomioimaan Matkahuollon sisäisten sääntöjen puitteissa. Täytä tarvittavat tiedot ja paina *Tallenna*. Kentät ovat muokattavissa, kunnes Matkahuolto on käsitellyt lähetystä.

| Lähetysten ylläpito | Veloitusrivit | Seurantatiedot     | Lisätiedot   | Paketit    | Varaumat |
|---------------------|---------------|--------------------|--------------|------------|----------|
| Tallenna            |               |                    |              |            |          |
| Lähetysnumero       | MH302         | 110404FI           |              |            |          |
| Noutohuomautus      | Laitur        | 1 A oven vieressa  | Vasemmalia   |            |          |
| Jakohuomautus       | Soitto        | kello oven oikeall | a puolella v | ihreän kan | nen alla |
| Muu huomautus       |               |                    |              |            |          |

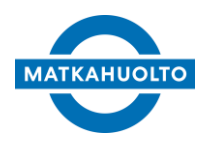

3.10.2022

#### 6.2.7 Paketit välilehti

Paketit välilehdellä on käyttäjän mahdollista syöttää pakettikohtaisen painon ja mittatiedot. Mittatiedot on syötettävä täysinä senttimetreinä. Nämä tiedot päivittävät lähetyksen todellisen painon ja tiavuuden ja näin olle vaikuttaa myös lähetyksen hinnoitteluun. Tärkeä on, että lähetyksen kaikkien pakettien mitat ja painot annettaan, että järjestelmä osaa päivittää oikean painon ja tilavuuden lähetykselle ja tätä kautta myös laskea oikean hinnan lähetykselle. muutoin hinnoittelu perustuu lähetykselle annetulle painolel ja mahdolliselle tilavuustiedolle.

Paino- ja mittatiedot ovat muokattavissa kunnes Matkahuolto on kuitannut lähetyksen noudetuksi tai viimeistään käsitellyt lähetyksen terminaalissa. Tämän jälkeen paino ja mittatiedot ovat ainoastaan luettavissa käyttäjälle.

Matkahuolto punnitsee ja kuutioi käsiteltävät paketit. Tiedot päivittyvät Paketit välilehdelle.

| Lähetysten ylläpito | o Veloi   | tusrivit | Seurantatiedot | Lisätiedot | Paketit |
|---------------------|-----------|----------|----------------|------------|---------|
| Pakettinumero       |           |          |                |            |         |
|                     |           |          |                |            |         |
| Hae Tyhjennä        |           |          |                |            |         |
| Pakettinumero Ri    | ivi Paino | Tilavuus |                |            |         |
| MH302110404FI       | 1         |          |                |            |         |
| Tallenna Uusi       |           |          |                |            |         |
| Lähetysnumero       | MH302     | 110404FI |                |            |         |
| Rivi                | 1         |          |                |            |         |
| Pakettinumero       | MH3021    | 110404FI |                |            |         |
| Paino (kg)          | 5,6       |          |                |            |         |
| Pituus (cm)         | 35        |          |                |            |         |
| Leveys (cm)         | 25        |          |                |            |         |
| Korkeus (cm)        | 31        |          |                |            |         |
| Tilavuus (m³)       | 0,027     |          |                |            |         |

Kun edellä mainitut tiedot ovat lisätty siirry takaisin *Lähetysten ylläpitoon* ja tulostaa osoitekortin paketille painamalla *Tulosta osoitekortti*. MPaketti tulostaa lähetyksen kollimäärän mukaisen määrän osoitekortteja. Osoitekortit tulostuvat kokoon A5. Voit myös tulostaa tallennuksen yhteydessä painamalla *Tallenna ja tulosta*.

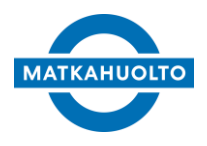

3.10.2022

### 6.3 Lähetyksen siirto toiseen noutopisteeseen

Kun lähetys on saapunut perille noutopisteeseen mihin tämä on osoitettu, lähettäjän on mahdollista luoda lähetykselle uusi siirtolähetys toiseen noutopisteeseen. Tämä tehdään Lähetyksen ylläpito välilehdeltä.

### 6.3.1 Noutopisteen valinta

Avataan auki lähetys, mille noutopisteen siirto halutaan tehdä ja siirrytään Vastaanottajan tietojen kohdalle.

Määräasema kentän oikealla puolella on toimintanappi Siirrä lähetys.

| – Vastaanottaja            |                 |                    |
|----------------------------|-----------------|--------------------|
| Asiakasnumero              |                 |                    |
| Matkahuollon asiakasnumero |                 |                    |
| Nimi                       | Taneli Testaaja | Etsi asiakas       |
| Yhteyshenkilö              |                 |                    |
| Katuosoite                 | Narinkka 1      | ]                  |
| Postinumero                | 00100           |                    |
| Paikkakunta                | HELSINKI        | Rekisteröi asiakas |
| Puhelin                    | 358401122334    |                    |
| Sähköposti                 |                 |                    |
| Määräasema                 | 7 Helsinki      | Siirrä lähetys     |
| Määräpakettipiste          |                 |                    |
| Viite                      |                 |                    |

Painamalla toimintonappia aukeaa uusi popup ikkuna, missä käyttäjlle näytetään vastaanottajan osoitetiedot ja tätä viisi lähintä noutopistettä.

|   | C11 - 4 P 1 |                                  | Sheedaan ta         | - 1b                             | 17 1       |             |                | ×        |
|---|-------------|----------------------------------|---------------------|----------------------------------|------------|-------------|----------------|----------|
|   |             | nen 1uo uuden 1                  | Postinumero         | Paikkakunta                      | Maa        | a           |                |          |
|   | Narinkka    | 1                                | 00100<br>Typiennä   | HELSINKI                         | Suomi      |             |                |          |
|   | Tunnus      | Toimipiste                       |                     | Katuosoite                       |            | Postinumero | Маа            | Etäisyys |
|   | 7<br>4001   | Matkahuolto A<br>R-kioski Helsir | b Oy<br>1ki Asema 1 | Kampin Keskus N<br>Rautatieasema | Varinkka 1 | 00100       | Suomi<br>Suomi | 0<br>0,3 |
|   | 4002        | R-kioski Hki A                   | sema Lippuha        | alli Rautatieasema               |            | 00100       | Suomi          | 0,3      |
|   | 8135        | Popup-Piste                      |                     | Narinkka 5                       |            | 00100       | Suomi          | 0,4      |
|   | 5830        | Siwa Lonnrotii                   | ткати               | Lonnrotinkatu 12                 |            | 00120       | Suomi          | 0,8      |
|   |             |                                  |                     |                                  |            |             |                |          |
| Į |             |                                  |                     |                                  |            |             |                |          |

Jos haluttua noutopistettä ei ole näkyvissä tulee tehdä uusi haku uudella osoitetiedolla. Kun haluttu noutopiste on löytynyt, painetaan noutopisteen tunnusta. Tässä esimerkissä käyttäjä valitsee noutopisteen 8135. Käyttäjälle esitetään varmistuskysymys, minkä jälkeen uusi lähetys luodaan.

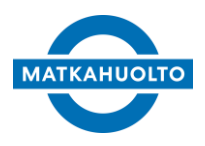

3.10.2022

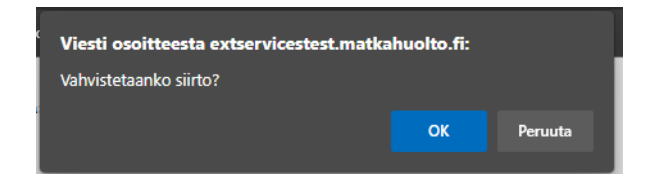

Toiminto luo uuden siirtolähetyksen tuotelajilla Siirto toiseen noutopisteeseen-80S. Kyseinen lähetys avautuu tallennusnäkymään.

| Sisäinen<br>viite:1700013807050 | Päiväys:18.8.2022 9:59             | Tila:02-Sähköinen lähetystieto vastaanotettu |
|---------------------------------|------------------------------------|----------------------------------------------|
| Lähetysnumero                   | MH307027831FI                      |                                              |
| Tuotelaji                       | Siirto toiseen noutopisteeseen-8 🗸 |                                              |
| Rahdin maksaja                  | Lāhettājā 🗸 🗸                      | Luo palautuslähetys 🗌                        |

Erillistä ilmoitusta ei tarvitse Matkahuollolle siirrosta tehdä. Alkuperäinen lähetys palautuu viimeistään seuraavana arkipäivänä alkuperäisestä noutopisteestä ja jatkaa matkaa uudella lähetystunnuksella haluttuun noutopisteeseen.

Muodostuneen siirtolähetyksen lähetystunnus on hyvä ilmoittaa vastaanottajalle paketin seurantaa varten.

#### 6.3.1 Siirron ehdot

Alkuperäisen lähetyksen tulee olla saapunut perille noutopisteelle ja lähetyksen ominaisuudet tulee olla Lähellä-paketti tuotteen ehtojen mukaiset. Lähetys ei voi esimerkiksi sisältää bussiennakkoa tai kuljetuskustannukset vastaanottajan maksamana.

Jos lähetys ei täytä ehtoja, ei Siirrä lähetys toimintonappi ole käytettävissä.

### 6.4 Saapuvan lähetyksen tallennus

Uuden teille saapuvan lähetyksen luominen aloitetaan selailunäytön painikkeella *Luo saapuva.* Sama painike löytyy myös tallennusnäytöltä. Aloita aina uuden saapuvan lähetyksen luominen tällä painikkeella. Näin saadaan jokaiselle lähetykselle yksilöllinen lähetysnumero.

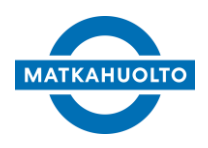

3.10.2022

#### 6.4.1 Tuotetiedot ja Maksaja

#### Saapuva lähetys

| Sisäinen viite:0 | Päiväys:        | Tila:00      |
|------------------|-----------------|--------------|
| Lähetysnumero    |                 |              |
| Tuotelaji        | Bussipaketti-10 | $\sim$       |
| Rahdin maksaja   | Vastaanottaja   | $\checkmark$ |

Saapuvan lähetykselle voit valittava tuotelajivalikoima on huomattavasti suppeampi kuin lähteville lähetyksille. Lisäpalveluita ei ole käytössäsi.

Rahdin maksaja on aina Vastaanottaja.

#### 6.4.2 Lähettäjän tiedot

Lähettäjän tiedot täytetään kuten lähtevien lähetysten vastaanottajan tiedot (kuvattu ohjeen kappaleessa 3.2.2). Lähettäjän tiedoissa on kenttä sähköposti. Tätä käytetään, jos halutaan lähettää osoitekortti lähettäjälle sähköpostilla.

Jos kyseessä on ulkomaisesta osoitteesta lähtevä palautus, tulee muistaa valita oikea lähtömaa tarkoilla osoitetiedoilla ja yhteystiedoilla.

Maa valinta on ainoastaan näkyvissä, kun tuotteeksi on valittu ulkomaan tuote.

| -Lanettaja        |            |                    |
|-------------------|------------|--------------------|
| Asiakasnumero     |            |                    |
| Nimi              |            | Etsi asiakas       |
| Yhteyshenkilö     |            |                    |
| Maa               | Suomi 🗸    |                    |
| Katuosoite        |            |                    |
| Postinumero       |            |                    |
| Paikkakunta       |            | Rekisteröi asiakas |
| Puhelin           |            |                    |
| Sähköposti        |            |                    |
| Lähtöasema        | 7 Helsinki |                    |
| Lähtöpakettipiste |            |                    |
| Viite             |            |                    |
| Nouto / maksaja   | Valitse V  |                    |

#### 6.4.3 Vastaanottajan tiedot

Vastaanottajan tiedot valitaan kuten lähtevän lähetyksen lähettäjän tiedot (ohjeen kappaleessa 3.2.2). Käytössäsi on siis osoitteet, jotka on lisätty asiakastietoihinne.

23 (38)

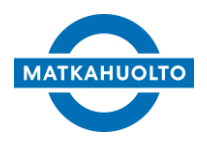

3.10.2022

| Vastaanottaja    |                           |
|------------------|---------------------------|
| Osoite           | 9400157 / LAUTTASAARENTIE |
| Nimi             | MATKAHUOLTO OY AB         |
| Yhteyshenkilö    |                           |
| Osoite           | LAUTTASAARENTIE 9         |
| Postinumero      | 00201                     |
| Paikkakunta      | HELSINKI                  |
| Puhelin          | 09682701                  |
| Sähköposti       |                           |
| Määräasema       | 7 HELSINKI                |
| Viite            |                           |
| Jakelu / maksaja | Valitse V                 |
| Ilmoitustapa     | Esto 🗸                    |
| Ilmoitusosoite   |                           |

#### 6.4.4 Lähetyksen muut tiedot

Saapuvan lähetyksen muut tiedot täytetään samoin kuin lähtevälle lähetyksellekin. Bussiennakkoa ei voi syöttää.

#### 6.4.5 Tallennus ja lähetysdokumentit

Kaikki tiedot annettuasi paina painiketta *Tallenna*. Painike löytyy sivun ylä- ja alalaidasta.

Saat tulostettua lähetykselle osoitekortin painamalla tallennuksen jälkeen painiketta *Tulosta osoitekortti.* Voit myös tulostaa tallennuksen yhteydessä painamalla *Tallenna ja tulosta.* 

Voit myös lähettää osoitekortin lähettäjälle sähköpostilla painamalla painiketta *Lähetä* sähköpostilla. Huomaa, että lähettäjän tiedoissa on oltava sähköpostiosoite tallennettuna.

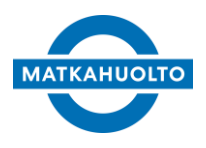

3.10.2022

# 7 Perustiedot

Perustiedoissa pääset katsomaan ja muokkaamaan asiakkuuteesi liittyviä tietoja.

### 7.1 Perustiedot

| Perustiedot Osoitteet   | Asiakkaat    |
|-------------------------|--------------|
| Tallenna                |              |
| MATKAHUOLTO OY AB       |              |
| Y-tunnus                | 0111393-9    |
| OVT-tunnus              | 003701113939 |
| Laskutustapa            | Verkkolasku  |
| E-laskutunnus           | 003701113939 |
| E-laskutusoperaattori   | BAWCFI22     |
| Laskun sähköpostiosoite |              |
| Bussiennakon pankkitili |              |

Bussiennakon pankkitunnus

Perustiedot välilehden yläosassa näytetään laskutukseen ja bussiennakkoon liittyviä tietoja. Voit tarkistaa, että tiedot ovat oikein. Muokkaamaan niitä ei pääse. Mikäli tiedot muuttuvat tai ovat väärin, ilmoita asiasta Matkahuollolle.

| MATKAHUOLTO OY AB /                 |                         |  |  |  |  |
|-------------------------------------|-------------------------|--|--|--|--|
| Y-tunnus                            | 0111393-9               |  |  |  |  |
| OVT-tunnus                          | 003701113939            |  |  |  |  |
| Laskutustapa                        | Verkkolasku             |  |  |  |  |
| E-laskutunnus                       | 003701113939            |  |  |  |  |
| E-laskutusoperaattori BAWCFI22      |                         |  |  |  |  |
| Laskun sähköpostiosoite             |                         |  |  |  |  |
| Bussiennakon pankkitili             | Bussiennakon pankkitili |  |  |  |  |
| Bussiennakon pankkitunn             | us                      |  |  |  |  |
| Matkahuollon yritysmyynti           | i, yhteystiedot         |  |  |  |  |
| Palautuskoodi                       | 9507354                 |  |  |  |  |
| vimitiedon tarkennuksia ÞÄÄKONTTORI |                         |  |  |  |  |
| Puhelinnumero                       | 0207105000              |  |  |  |  |
| GSM-numero                          | 0400290147              |  |  |  |  |
| Sähköposti                          |                         |  |  |  |  |
| www-osoite                          |                         |  |  |  |  |
| Oletuskieli                         | Valitse 🗸               |  |  |  |  |
| Oletusilmoitustapa                  | Valitse 🗸               |  |  |  |  |
| Rahdin oletusmaksaja                | Vastaanottaja 🗸 🗸       |  |  |  |  |
| Oletustuotelaji                     | 40-Rahtipussi v         |  |  |  |  |
| Oletustavarakuvaus                  | Asemapostia             |  |  |  |  |
| Tallenna                            |                         |  |  |  |  |

Sivun alaosassa pääset muokkaamaan ilmoitustietoja tallennusta helpottavia oletustietoja.

Nimitiedon tarkennus näkyy laskulla.

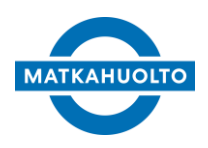

3.10.2022

GSM-numero ja sähköpostiosoite ovat osoitteita, joihin Matkahuolto lähettää saapumisilmoitukset.

Rahdin oletusilmoitustapa, oletusmaksaja, oletustuotelaji ja oletustavarankuvaus vaikuttavat tallennusruudulle. Näillä voit ohjata mitä valintoja MPaketti tekee valmiiksi, kun tallennat uutta lähtevää lähetystä. Nämä oletukset voitte kumota asiakaskohtaisesti, *Asiakkaat* välilehdellä. Saapuvan lähetyksen tallennus ei näitä valintoja huomioi.

Muista painaa Tallenna painiketta tehtyäsi muutoksia.

### 7.2 Osoitteet

Osoitteissa pääset ylläpitämään yrityksesi osoitetietoja. Kaikki täällä tehdyt osoitteet ovat valittavissa lähettäjän osoitteeksi lähetystä tehdessäsi.

Mikäli yritykselläsi on useita toimipisteitä, voit rajata näytettäviä rivejä paikkakunnan perusteella. Osoitteet listataan näytön yläosaan.

Hae

| Paikkakunta          |             |             |       |                  |
|----------------------|-------------|-------------|-------|------------------|
|                      | Hae         |             |       |                  |
| Katu                 | Paikkakunta | Postinumero | Maa   | Osoitteen tyyppi |
| Toimistontie 11      | HELSINKI    | 00100       | Suomi | Toimitusosoite   |
| Hatanpään valtatie 7 | TAMPERE     | 33100       | Suomi | Toimitusosoite   |

Saat osoitteen muokattavaksi sivun alalaitaan klikkaamalla osoitetta. Kuljetussopimuksessa mainittu osoite on asiakkuutenne pääosoite. Se on Matkahuollon luoma, eikä ole teidän muokattavissa. Mikäli tämä osoite muuttuu, ilmoita siitä Matkahuoltoon.

26 (38)

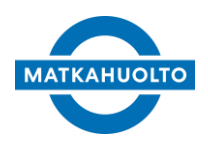

3.10.2022

|               | Tallenna         | Uusi       | Kopioi      | Poista   |        |              |  |
|---------------|------------------|------------|-------------|----------|--------|--------------|--|
|               | I White setter   | 4          | Talasiatant | - 44     |        |              |  |
|               | Laniosoite       |            | Toimistonti | e 11     |        |              |  |
|               | Lähiosoite       | 2          |             |          |        |              |  |
|               | Postinume        | ro         | 00100       |          |        |              |  |
|               | Paikkakun        | ta         | HELSINKI    |          |        |              |  |
|               | Маа              |            | Suomi       |          |        | $\checkmark$ |  |
| Puhelinnumero |                  |            |             |          |        |              |  |
| GSM-numero    |                  |            |             |          |        |              |  |
|               | Sähköpostiosoite |            | toimisto@y  | ritys.fi |        |              |  |
| Faksi         |                  |            |             |          |        |              |  |
| Yhteyshenkilö |                  |            |             |          |        |              |  |
| Ilmoitustapa  |                  | Sähköposti | i           |          | $\sim$ |              |  |
|               | Kieli            |            | Suomi       |          |        | $\checkmark$ |  |
|               |                  |            |             |          |        |              |  |

Jos muokkaat olemassa olevaa osoitetta, tee muutokset ja paina painiketta Tallenna.

Uuden osoitteen luomisen voit aloittaa painikkeilla *Uusi* tai *Kopio. Uusi* painike tyhjentää kaikki kentät ja luo uuden pohja. Myös *Kopio* luo uuden pohjan, mutta säilyttää kentissä olevat tiedot.

Voit myös poistaa osoitteita. Valitse osoite muokattavaksi ja paina painiketta Poista.

### 7.3 Asiakkaat

Asiakkaat välilehdellä hallitset omia asiakkuuksiasi. Voit hakea asiakkaita nimellä, asiakasnumerolla tai asiakkaan Matkahuollon asiakasnumerolla. Löytyneet asiakkaat listautuvat sivun yläosaan. Kaikki täällä lisätyt asiakkaat ovat käytettävissä vastaanottajina uutta lähetystä tehdessäsi.

| Asiakkaan asiakasnimi     | Asiakkaan asiakasnumero | Matkahuollon asiakasnu     | mero             |             |
|---------------------------|-------------------------|----------------------------|------------------|-------------|
|                           |                         |                            |                  |             |
| Hae Tyhjennä              |                         |                            |                  |             |
| Asiakkaan asiakasnimi 👘 🗐 | Asiakkaan asiakasnumero | Matkahuollon asiakasnumero | Osoite           | Paikkakunta |
| Akuutti Kauppa Oy         | 10027                   |                            | Kauppakatu 12    |             |
| Ananas & Banaani Ky       | 10025                   |                            | Viidakkopolku 26 | HEINOLA     |

Voit luoda uusia asiakkaita täyttämällä sivun alalaidassa olevat kentät ja painamalla *Tallennna*. Huomaa painaa painitetta *Uusi* aloittaessasasi uuden asiakkaan luomisen. Pakollisia kenttiä ovat asiakkaan nimi ja GSM-numero. Voit määritellä juuri tämän asiakkaan tallennuksessa käytettäviä oletustietoja. Nämä ovat vahvempia kuin aiemmin omalle asiakkuudellesi luodut kaikkia vastaanottajia koskevat oletusasetukset.

27 (38)

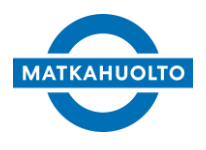

3.10.2022

Oletusasema tuodaan tallennukselle lähtevää ja saapuvaa lähetystä tallennettaessa. Mikäli oletusasemaa ei ole annettu, haetaan lähtö- tai määräasema asiakkaan postinumeron perusteella.

| Tallenna Uusi Kopioi F     | Poista                 |
|----------------------------|------------------------|
|                            |                        |
| Asiakkaan asiakasnimi      | Antin Sekatavarakauppa |
| Asiakkaan asiakasnumero    | 112233                 |
| Matkahuollon asiakasnumero |                        |
| Katu                       | Kotikatu 12            |
| Maa                        | Suomi 🗸                |
| Postinumero                | 33100                  |
| Paikkakunta                | TAMPERE                |
| Yritystunnus               |                        |
| GSM-numero                 | 0401234567             |
| Sähköpostiosoite           |                        |
| Yhteyshenkilö              | Antti Asiakas          |
| Oletusilmoitustapa         | Tekstiviesti V         |
| Rahdin oletusmaksaja       | Lähettäjä 🗸 🗸          |
| Oletustuotelaji            | Valitse 🗸              |
| Oletusasema                |                        |
|                            |                        |

Asiakastiedot avautuvat muokattavaksi klikkaamalla nimeä.

Voit määritellä asiakaskohtaisesti ilmoitustavan, rahdinmaksajan ja tuotelajin. Nämä valinnat kumoavat *Perustiedo*t välilehdellä tehdyt valinnat ko. asiakkaalle lähetystä tallennettaessa.

Jos asiakasrekisterissä olevalla asiakkaalla on olemassa Matkahuollon asiakasnumero, pystyy tämän liittämään asiakasrekisterissä olevaan omaan asiakkuuteen. Vastaanottajan Matkahuollon asiakasnumero lisätään samanimiseen kenttään, mikä löytyy Asiakkaan asiakasnumero kentän alapuolelta.

Jos syötetty Matkahuollon asiakasnumero on oikein, näytetään asiakasnumeron omistajan nimi tieto kentän oikeassa laidassa. Jos numero on virheellinen käyttöliittymä antaa virheen

| Matkahuollon asiakasnumero | 123456789 | Annetulla numerolla ei löydy voimassaolevaa asiakasta |
|----------------------------|-----------|-------------------------------------------------------|
|                            |           |                                                       |

28 (38)

3.10.2022

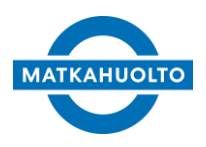

# 7.4 Käyttäjät

Matkahuolto luo yrityksellesi pääkäyttäjän, mutta voit itse hallinnoida alikäyttäjiä. Alikäyttäjien käyttäjäryhmien avulla voit määritellä erilaisia oikeuksia. Ryhmiä on kolme: loppukäyttäjä, talouskäyttäjä ja varastokäyttäjä. Ryhmien oikeudet on esitetty alla olevassa taulukossa. Pääkäyttäjällä on oikeudet kaikkiin alla mainittuihin toimintoihin.

| Toiminto                                   | Loppukäyttäjä | Talous | Varastokäyttäjä |
|--------------------------------------------|---------------|--------|-----------------|
| Lähetysten selailu                         | x             | x      | x               |
| Lähetysten muokkaus                        | x             |        |                 |
| Perustiedot selailu / kaikki<br>välilehdet |               | x      |                 |
| Perustiedot muokkaus /<br>Perustiedot      |               | x      |                 |
| Perustiedot muokkaus / Osoitteet           |               | x      |                 |
| Perustiedot muokkaus / Asiakkaat           | х             | x      |                 |
| Perustiedot muokkaus / Käyttäjät           |               |        |                 |
| Laskujen selailu                           |               | х      |                 |
| Hinnat (veloitusrivit-välilehti)           |               | х      |                 |
| CSV aktiivinen                             |               | х      |                 |
| Massakäsittely                             |               |        |                 |
| Noutotilaukset                             | x             | Х      | Х               |

Käyttäjien hallinnointi tapahtuu *Perustietojen Käyttäjät-välilehdellä*. Voit etsiä jo luotuja käyttäjiä näytön yläosassa olevilla hakukentillä. Löytyneet käyttäjät listautuvat painikkeiden alapuolelle.

| M | MPaketti asiakasliittymä - <u>Perustiedot</u> |                  |           |          |  |  |  |
|---|-----------------------------------------------|------------------|-----------|----------|--|--|--|
|   | Perustiedot Osoitteet                         | Asiakkaat        | Käyttäjät |          |  |  |  |
| ľ | 9400157 MATKAHUOLTO<br>Käyttäjätunnus         | OY AB<br>Etunimi |           | Sukunimi |  |  |  |
|   | Hae Tyhjennä                                  |                  |           |          |  |  |  |

29 (38)

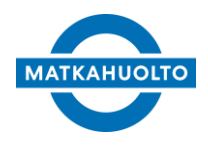

3.10.2022

Jo luodun käyttäjän tietoja pääset muokkaamaan valitsemalla käyttäjän klikkaamalla käyttäjätunnusta. Tiedot siirtyvät näytöllä oleviin kenttiin. Voit muokata tietoja ja painamalla *Tallenna* tiedot päivittyvät. Painamalla *Poista*, voit poistaa käyttäjän.

Uuden käyttäjän luonti aloitetaan painamalla painiketta Uusi. Vihreällä merkityt kentät ovat pakollisia tietoja.

| Tallenna Uusi Poista |                         |  |  |  |  |
|----------------------|-------------------------|--|--|--|--|
| Käyttäjäryhmä        | Asiakkaan loppukäyttäjä |  |  |  |  |
| Etunimi              |                         |  |  |  |  |
| Sukunimi             |                         |  |  |  |  |
| Osoite               | Valitse                 |  |  |  |  |
| Lähiosoite 1         |                         |  |  |  |  |
| Lähiosoite 2         |                         |  |  |  |  |
| Postinumero          |                         |  |  |  |  |
| Paikkakunta          |                         |  |  |  |  |
| Maa                  |                         |  |  |  |  |
| Puhelin              |                         |  |  |  |  |
| Sähköposti           |                         |  |  |  |  |
| Kieli                | Valitse                 |  |  |  |  |
|                      |                         |  |  |  |  |
| Käyttäjätunnus       |                         |  |  |  |  |
| Salasana             |                         |  |  |  |  |
| Ei käytössä          |                         |  |  |  |  |

Aluksi valitaan uudelle käyttäjälle sopivat oikeudet, valitsemalla käyttäjäryhmä. Syötetään käyttäjän nimi ja valitaan oletusosoite pudotusvalikosta. Osoitteen voit valita kaikista teidän asiakkuudellenne määritellyistä toimitusosoitteista. Osoitteita voit luoda lisää *Perustietojen osoitteet* -välilehdellä.

Valitse käyttäjän kieli pudotusvalikosta ja anna käyttäjätunnus ja salasana. Käyttäjätunnus tulee olla *sähköpostiosoite*. Salasanan on oltava 6-20 merkkiä pitkä, sisällettävä numeroita, isoja ja pieniä kirjaimia. Jotkut salasanat on estetty käyttämästä, mistä käyttöliittymä ilmoittaa virheviestillä.

Paina lopuksi Tallenna.

30 (38)

MATKAHUOLTO

3.10.2022

# 8 Laskutus

Laskutus valikossa pystyy hakemaan Matkahuollon lähettämiä laskuja.

| CS   | V           |               |              |               |           |                  |          |
|------|-------------|---------------|--------------|---------------|-----------|------------------|----------|
| Lask | unumero     | Alkupäivä     | Loppupäivä   | Тууррі        | Lähety    | snumero          |          |
| 4596 | 558         | ×             | 17           | ZValitse      | ~         |                  |          |
| Нае  | e Tyhjennä  | Tulosta lasku | ]            |               |           |                  |          |
|      | Laskunumero | Maksaja       |              | Veroton summa | ALV-summa | Verollinen summa | Тууррі   |
|      | 459658      | 9400157 MATK  | AHUOLTO OY A | 5,50          | 0,00      | 5,50             | Normaali |

Laskuja voi hakea laskunumerolla, päivämäärärajauksella tai tyypillä (normaali / hyvitys). Lisäksi voit hakea lähetysnumeron avulla. Haku tuo kaikki laskut missä haettu lähetys on mukana. Listalle tulee normaalit laskut ja mahdolliset hyvityslaskut.

Pääset tulostamaan laskun valitsemalla sen listan vasemmasta sarakkeesta ja painamalla *Tulosta lasku.* 

CSV-painikkeesta saat vietyä kaikki listauksessa näkyvät tiedot Excel-taulukkoon.

# 9 Massakäsittely

Massakäsittelyllä tarkoitetaan useamman lähetyksen luontia yhdellä tiedostoajolla. Lähetyksen perustiedot syötetään CSV-tiedostopohjaan, mikä sitten ajetaan Matkahuollon rahtijärjestelmään.

Toiminnallisuus ei ole suoraan käytettävissä vaan erikseen sovittava Matkahuollon yhteyshenkilön kanssa sen käyttöönotosta. Massakäsittely toiminnallisuus on rajattua ainoastaan Pääkäyttäjälle.

Alla käydään läpi ensin käyttöliittymä ja sen toiminnot ja tämän jälkeen käydään läpi CSVtiedoston rakentaminen.

### 9.1. Käyttöliittymä

Kun käyttöoikeus on avattu, asiakasliittymän menuvalikkoon tulee näkyviin uusi otsikko nimeltään Massakäsittely. Massakäsittely pitää sisällään kaksi eri välilehteä; Lastaa CSV sekä Tulosta.

### 9.1.1. Lataa CSV

Valmis CSV-tiedosto haetaan käyttäjän työaseman omista tiedostoista painamalla *Selaa*.... Kun tiedosto on haettu, painetaan *Luo lähetykset*. Käyttöliittymä ilmoittaa latauksen onnistumisesta, havaituista datariveistä sekä ovatko kelvollisia. Painetaan joko Hyväksy, minkä jälkeen lähetykset muodostetaan järjestelmään. Riippuen datarivien määrästä,

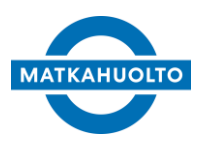

3.10.2022

latauksen kesto voi kestää useamman minuutin. Latauksen pystyy vielä perumaan painamalla *Peruuta*.

| Lataa CSV Tulosta                                   |                                                          |  |  |  |  |  |
|-----------------------------------------------------|----------------------------------------------------------|--|--|--|--|--|
|                                                     |                                                          |  |  |  |  |  |
| Tiedosto vasta                                      | Tiedosto vastaanotettu: Lähtevät_lähetykset_20200421.csv |  |  |  |  |  |
| Tiedostossa on 23 datariviä, joista 23 kelvollisia. |                                                          |  |  |  |  |  |
| Hyväksy Peruuta                                     |                                                          |  |  |  |  |  |
| Valitse ladattava tiedosto Selaa                    |                                                          |  |  |  |  |  |
| Luo lähetykset                                      | Avaa CSV-pohja                                           |  |  |  |  |  |

Jos datarivien latauksessa havaitaan virheitä, tästä tulee erillinen virheilmoitus käyttäjälle. Virheelliset datarivit tuodaan näkyviin rivitasolla. Datarivien hyväksymisen yhteydessä tarkastetaan vielä, onko käyttäjän Matkahuollon asiakasnumero oikein jokaisella datarivillä. Rahdinmaksajan tulee aina olla oma asiakasnumero, mitä vasten tarkastelu tehdään.

Luettu tiedostosta 23 datariviä, joista 22 lähetystä luotu onnistuneesti ja 1 epäonnistui. Virheelliset rivit: 3: CSV-tiedostossa annettu maksaja pitää olla sama kuin kirjautunut asiakas.

Yllä olevassa kuvassa ilmoitetaan että CSV-tiedoston <u>kolmas rivi</u> sisältää väärän maksajatiedon. Otsikkorivi on siis rivi numero 1. Virheettömistä datariveistä muodostuu uudet lähetykset.

#### 9.1.2. Tulosta

Tulosta välilehdellä pystyy tulostamaan ladatut ja luodut lähetykset halutulla aikarajauksella. Asiakasnumero on määritelty käyttäjän omaksi Matkahuollon asiakasnumeroksi, eikä tätä pysty muuttamaan.

| Lataa CSV Tulosta   |         |    |
|---------------------|---------|----|
|                     |         |    |
|                     |         |    |
| Asiakasnumero       | 9440004 |    |
| Aikarajauksen alku  |         | 17 |
| Aikarajauksen loppu |         | 17 |
| Tulosta             |         |    |

Tulostusjärjestyksen on mahdollista vaikuttamaan muuttamalla *Omat tiedot* valikosta tulostusjärjestystä.

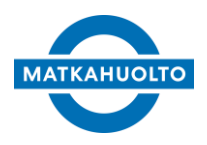

3.10.2022

### 9.2. CSV-tiedoston tietojen syöttäminen

Lähetysten tiedot syötetään CSV-tiedostoon rivitasolla. Jokainen rivi on yksi lähetys. Osa tiedoista ovat pakollisia, että lähetys saadaan onnistuneesti tallennettua järjestelmään.

Tyhjän tiedostopohjan saa haettua painamalla *Lataa CSV* välilehdeltä *Avaa CSV-pohja*. Tai vastaavasti hyödyntää jo olemassa olevaa pohjaa, jos tällainen ennestään olemassa. Tiedoston nimellä ei ole merkitystä, kunhan tiedostomuoto on *CSV (luetteloerotin) (\*.csv*).

Koska CSV-tiedostopohja ei sisällä mitään kenttien muotoiluja jotkut syötetyt tiedot saattavat näyttää virheellisiltä, kun ne on syötetty tiedostoon. Tällaisia ovat muun muassa postinumerot, missä postinumeroiden sekä puhelinnumerot, missä mahdolliset arvojen etunollat poistuvat. MPaketti järjestelmä tunnistaa kuitenkin kyseiset arvot ja tallentaa ne järjestelmään oikeassa muodossa.

### 9.2.1. CSV-tiedoston sisältö

Alla on esitelty kaikki sarakkeet, mitkä sisältyvät CSV-tiedostoon. Osa sarakkeista ovat pakollisia ja on merkattu joko K (Kyllä) tai E (Ei).

| Sarake         | Pakollinen | Arvo ja tarkenne                                             |
|----------------|------------|--------------------------------------------------------------|
|                | lielo      |                                                              |
| Туре           | к          | RK                                                           |
| ShipmentDate   | E          | Lähetykselle muodostuvat lähetyspäivä. Jätettäessä tyhjäksi, |
|                |            | paivamaara asetetaan ajopaivan mukaan.                       |
| ShipmentNumber | E          | Lähetystunnus haetaan Matkahuollon numeroavaruudesta.        |
|                |            | El tarvetta täyttää.                                         |
| Weight         | К          | Lähetyksen kokonaispaino. Tarkistetaan vasten valittua       |
|                |            | tuotelajia ja painorajan ylittyessä tuote muutetaan rajojen  |
|                |            | puitteissa toiseksi tuotteeksi.                              |
| Volume         | E          | Lähetyksen tilavuustieto. Desimaalierottimena käytettävä     |
|                |            | pilkkua.                                                     |
| Packages       | К          | Lähetyksen pakettimäärä. Tuotekohtainen rajoitus, antaen     |
|                |            | virheilmoituksen, jos määrä ylittää valitun tuotteen         |
|                |            | rajoituksen.                                                 |
| SenderId       | к          | Oma Matkahuollon asiakasnumero, kun toimii lähettäjänä.      |
|                |            | Huom. jos luodaan itselleen saapuvaa lähetystä, on           |
|                |            | käytettävä arvoa 99999.                                      |
| SenderName     | E          | Lähettäjänä tieto tuodaan asiakasnumeron takaa. Saapuvan     |
|                |            | lähetyksen yhteydessä kirjattava lähettäjän nimi.            |

33 (38)

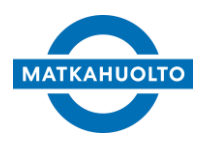

3.10.2022

| SenderAddress         | E | Lähettäjänä tieto tuodaan asiakasnumeron takaa. Saapuvan     |
|-----------------------|---|--------------------------------------------------------------|
|                       |   | lähetyksen yhteydessä kirjattava lähettäjän katuosoite.      |
| SenderPostal          | E | Lähettäjänä tieto tuodaan asiakasnumeron takaa. Saapuvan     |
|                       |   | lähetyksen yhteydessä kirjattava lähettäjän postinumero.     |
| SenderCity            | E | Lähettäjänä tieto tuodaan asiakasnumeron takaa. Saapuvan     |
|                       |   | lähetyksen yhteydessä kirjattava lähettäjän kaupunki.        |
| SenderContactName     | E | Yhteyshenkilön nimi                                          |
| SenderContactNumber   | E | Lähettäjänä tieto tuodaan asiakasnumeron takaa. Saapuvan     |
|                       |   | lähetyksen yhteydessä suositellaan kirjattavaksi lähettäjän  |
|                       |   | gsm-numero. Numero suositellaan syötettäväksi pelkällä       |
|                       |   | operaattorinumerolla, esim. 0401122334. MPakettiin lähetys   |
|                       |   | muodostuu muotoon 35840, 35850 jne.                          |
| DeparturePlaceCode    | E | Lähtöasema asetetaan automaattisesti joko lähettäjän         |
|                       |   | postinumeron mukaan.                                         |
| ReceiverId            | E | Huomio jos luodaan itselleen saapuvaa lähetystä, merkittävä  |
|                       |   | oma Matkahuollon asiakasnumero.                              |
|                       |   |                                                              |
| ReceiverName          | к | Täydentävä myös, jos luodaan itselleen saapuvaa lähetystä.   |
| ReceiverAddress       | к | Täydentävä myös, jos luodaan itselleen saapuvaa lähetystä.   |
| ReceiverPostal        | к | Täydentävä myös, jos luodaan itselleen saapuvaa lähetystä.   |
| ReceiverCity          | К | Täydentävä myös, jos luodaan itselleen saapuvaa lähetystä.   |
| ReceiverContactName   | E | Vastaanottajan yhteyshenkilö                                 |
| ReceiverEmail         | E | Jos tyhjä, eikä muuta ilmoitustapaa merkitty, lähetys        |
|                       |   | ilmoitetaan maksullisella kirjeilmoituksella.                |
| ReceiverContactNumber | E | Jos tyhjä, eikä muuta ilmoitustapaa merkitty lähetys         |
|                       |   | ilmoitetaan maksullisella kirjeilmoituksella. Numero         |
|                       |   | suositellaan syötettäväksi pelkällä operaattorinumerolla,    |
|                       |   | esim. 0401122334. MPakettiin lähetys muodostuu muotoon       |
|                       |   | 35840, 35850 jne.                                            |
| DestinationPlaceCode  | E | Tuotelajin sallima oletusnoutopiste haetaan automaattisesti  |
|                       |   | vastaanottajan postinumeron perusteella.                     |
| PayerCode             | E | Rahdinmaksaja (S = lähettäjä, R = vastaanottaja). Jos tyhjä, |
|                       |   | rahdinmaksajaksi asetetaan lähettäjä. Vastaanottajan         |
|                       |   | maksut sallittu luodessa itselleen saapuvaa lähetystä.       |

34 (38)

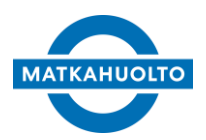

3.10.2022

| PayerId           | E | Muu maksaja (ei vielä käytettävissä).                        |
|-------------------|---|--------------------------------------------------------------|
|                   |   |                                                              |
| Pickup            | E | Lähetyksen nouto asiakkaalta (Y=kyllä, tyhjä=Ei). Ei huomioi |
|                   |   | mahdollista nouto-optiota.                                   |
| PickupPayer       | E | Noudon maksaja asetetaan rahdinmaksajan mukaan.              |
| PickupRemarks     | E | Noutohuomautukset, mitkä tallentuvat lähetyksen              |
|                   |   | lisätietoihin Noutohuomautus kenttään.                       |
| Delivery          | E | Lähetyksen jakelu vastaanottajalle, jos valittu tuote ei     |
|                   |   | ennestään sisällä jakelua (Y=Kyllä, tyhjä=Ei).               |
| DeliveryRemarks   | E | Jakeluhuomautukset, mitkä tallentuvat lähetyksen             |
|                   |   | lisätietoihin Jakohuomautus kenttään.                        |
| Remarks           | E | Muu huomautus, mikä tallentuu lähetyksen lisätietoihin Muu   |
|                   |   | huomautus kenttään.                                          |
| SenderReference   | E | Lähettäjän viitetieto                                        |
| ReceiverReference | E | Vastaanottajan viitetieto                                    |
| ProductCode       | К | Tuotekoodi, joista yleisimmät ovat 10=Bussipaketti,          |
|                   |   | 20=Pikapaketti, 30=Jakopaketti, 34=Kotijakelu, 80=Lähellä-   |
|                   |   | paketti, 84=XXS.                                             |
| CODSum            | E | Bussiennakon summa                                           |
| CODAccount        | E | Bussiennakon pankkitili. Jos tyhjä, tieto tuodaan            |
|                   |   | asiakasnumeron takaa, kun bussiennakko määritelty            |
|                   |   | lähetykselle.                                                |
| CODReference      | E | Bussiennakon pankkiviite                                     |
| Goods             | К | Lähetyksen sisältö ja tavarakuvaus.                          |

3.10.2022

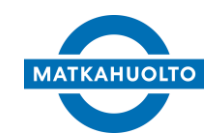

### 10 Noutotilaukset

Asiakasliittymästä on mahdollista luoda noutotilaus ennakkoon halutulle ajankohdalle, eikä erillistä puhelinsoittoa tai sähköpostiviestittelyä tarvita. Tilaus ohjautuu automaattisesti sille toimipisteelle, joka noudon suorittaa.

35 (38)

Noutotilauksen tekeminen auttaa myös noudon hoitavaa toimipistettä suunnittelemaan reittejä ja varmistamaan, että kaikki noudot saadaan hoidettua pyydetyn mukaisesti.

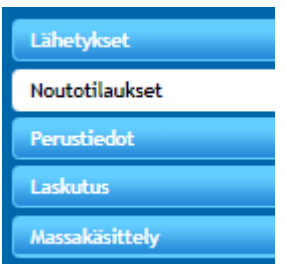

Noutotilaukset välilehdeltä pääsee selaamaan ja ylläpitämään vielä käsittelemättömiä noutotilauksia.

### 10.1 Noutotilauksen luominen

Noutotilaus tehdään aina yhdelle osoitteelle kerrallaan, eikä noutotilauksessa ei voi olla useammasta eri osoitteesta lähteviä lähetyksiä.

Lähetykset sivulta on mahdollista hakea lähtevät lähetykset tietyn osoitteen perusteella. Valitaan suunnaksi Lähtevä sekä haluttu nouto-osoite.

| Suunta    | Huomioitavat lähetykset | Osoite       |   |
|-----------|-------------------------|--------------|---|
| Lähtevä 🗸 | Valitse                 | V Narinkka 1 | ~ |
| Нае       | Tyhjennä                |              |   |

Kuvassa käyttäjä hakee kaikki ne lähtevät lähetykset, missä lähettäjän katuosoite on Narinkka 1.

Noutotilaus vaatii vähintään yhden 02-tilassa olevan lähtevän lähetyksen. Valitaan noutotilaukseen lisättävät lähetykset ja painetaan lopuksi *Luo noutotilaus* toimintonappia.

| Luo lähtevä | Luo saapuva | Tulosta osoitekortit | CSV | Luo noutotilaus |
|-------------|-------------|----------------------|-----|-----------------|
|             |             |                      |     |                 |

Käyttäjälle avataan uusi näkymä, missä määritellään noutotilauksen perustiedot.

Noutotilauksen nouto-osoite asettuu valittujen lähetysten perusteella, eikä tätä pysty muuttamaan. Muokattavia tietoja ovat *Yhteyshenkilö, Puhelin* sekä *Viite. Puhelin* tulee oletuksena valitun nouto-osoitteen takaa, jos sellainen on osoitteelle määritelty.

36 (38)

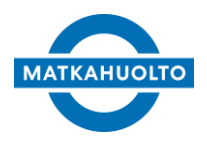

3.10.2022

Seuraavaksi valitaan noutopäivä sekä -aika.

| Tilausnumero:3894<br>—Lähettäjä——— | Tilauspäivä:28.1.2022 13:48      | Tila:00 - Avoin |
|------------------------------------|----------------------------------|-----------------|
| Nimi                               | MATKAHUOLTO OY AB                |                 |
| Yhteyshenkilö                      |                                  |                 |
| Katuosoite                         | Narinkka 1                       |                 |
| Postinumero                        | 00100                            |                 |
| Paikkakunta                        | HELSINKI                         |                 |
| Puhelin                            | 358207105110                     |                 |
| Lähtöasema                         | 7 Helsinki                       |                 |
| Viite                              |                                  |                 |
| Noutopäivä                         | maanantai, 31. tammikuuta 2022 🗸 |                 |
| Noutoaika                          | 11:00 - 14:00                    |                 |

Kun noudon ajankohta on valittu, määritellään seuraavaksi noutotilauksen sisältö. Noutotilaukselle on mahdollista määritellä eri kuljetusyksiköiden määrät.

Paketit rivi näyttää valittujen lähetysten pakettien lukumäärän. Kokonaispaino vastaavasti lisättyjen lähetysten yhteispaino.

Noutotilaukseen liittyvät lisätiedot tulee syöttää lisätiedot kenttään. Lähetyksellä oleva Noutohuomautus ei siirry suoraan noutotilaukselle.

| EUR-Lavat           | 0                                               |
|---------------------|-------------------------------------------------|
| FIN-Lavat           | 0                                               |
| Rullakot            | 1                                               |
| Teholavat           | 0                                               |
| Paketit             | 2                                               |
| Kokonaispaino       | 10,00                                           |
| Tilavuus            | 0,00                                            |
|                     |                                                 |
| Lisätiedot          |                                                 |
|                     |                                                 |
| Tallenna            |                                                 |
| Viimeisin muutos: 2 | 28.1.2022 13:48 etunimi.sukunimi@matkahuolto.fi |

Kun tarvittavat tiedot on syötetty painetaan Tallenna.

| Noutotilausten ylläpito Lähetykset               |                 |
|--------------------------------------------------|-----------------|
| Tallenna Poista                                  |                 |
| Tallennettu (28.01.2022 13:56:18)                |                 |
| Tilausnumero: 3894 Tilauspäivä: 28.1.2022 13: 48 | Tila:00 - Avoin |

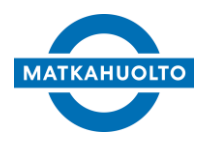

3.10.2022

Tieto luodusta noutotilauksesta ja tämän noutoajankohdasta siirtyy tiedoksi noudon hoitavalle toimipisteelle.

### 10.2 Noutotilauksen muokkaaminen

Jo luotua noutotilausta on mahdollista muokata, kunnes Matkahuolto on merkinnyt noutotilauksen käsitellyksi.

Noutotilauksen muokattavat tiedot ovat samat kuin edellisessä kappaleessa mainitut kohdat.

Kun tiedot on muutettu, painetaan lopuksi *Tallenna*. Jos noutotilaus halutaan perua, painetaan *Poista*. Noutotilaus poistuu myös noudon hoitavalta toimipisteeltä, eikä noutoa suoriteta.

### 10.3 Noutotilauksen lähetykset

Noutotilauksen lähetysten muokkaaminen tapahtuu Lähetykset välilehdellä.

| Nou  | itotilausten ylläp | ito Lähet | tykset |            |               |         |               |
|------|--------------------|-----------|--------|------------|---------------|---------|---------------|
| Lisä | iä Poista valitut  | CSV       |        |            |               |         |               |
|      | Lähetysnumero      | Päiväys   | - II   | Määräasema | Vastaanottaja | Paketit | Rahdituspaino |
|      | MH306685298FI      | 28.2.2022 | 13:31  | 59 Tampere | MH TEST 1     | 1       | 2,00          |

Uusia lähetyksiä lisätään painamalla *Lisää*. Käytäjälle aukeaa uusi ikkuna, missä näytetään kaikki ne lähetykset, joilla on sama nouto-osoite kun noutotilauksella ja lähetykset tilassa 02 - Sähköinen lähetystieto vastaanotettu.

| Lisää lähetys        |                      |                 |                      |
|----------------------|----------------------|-----------------|----------------------|
| Lisää Valitse kaikki |                      |                 | Sulje                |
| Lähetysnumero Päiväy | rs 🏥 Määräasema      | Vastaanottaja P | aketit Rahdituspaino |
| MH306685341FI 28.2.2 | 022 13:31 59 Tampere | MH TEST 2       | 1 2,00               |

Valitaan ne lähetykset, mitkä halutaan lisätä noutotilakselle ja painetaan lopuksi *Lisää*. Painamalla *Valitse kaikki*, valitaan automaatisesti kaikki valittavissa olevat lähetykset.

Valitut lähetykset tulevat näkyviin Lähetykset välilehdelle ja myös noutotilauksen paketit ja kokonaispaino päivittyvät.

| Valitut lähetykset lisättiin noutotilaukselle      |                         |             |  |  |  |
|----------------------------------------------------|-------------------------|-------------|--|--|--|
| Lisää Poista valitut CSV                           |                         |             |  |  |  |
| Lähetysnumero Päiväys                              | Paketit <mark>Ra</mark> | hdituspaino |  |  |  |
| MH306632091FI 28.1.2022 14:25 61 Turku MH TEST 2   | 2                       | 20,00       |  |  |  |
| MH306631309FI 28.1.2022 13:34 59 Tampere MH TEST 1 | 2                       | 10,00       |  |  |  |

Lähetyksiä poistetaan valitsemalla positettavat lähetykset ja painamalla 'Poista valitut'.

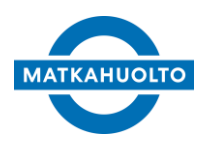

3.10.2022

## 10.4 Noutotilausten selailu

Noutotilaukset mitkä luotu käyttäjän Matkahuollon alaiselle asiakasnumerolle tulevat näkyviin Noutotilausten selailuun. Vakionoudot, mitkä luodaan järjestelmään automaattisesti tulevat myös tänne näkyviin.

| Tila Tila<br> Kaikki V <br> Hae Tyhjennä | usnumero         | Alkupäivä     | Loppupäivä |                   |            |             |             |         |       |            |  |
|------------------------------------------|------------------|---------------|------------|-------------------|------------|-------------|-------------|---------|-------|------------|--|
| Tilausnumero Tilauspäivä                 | i Noutopäivä     | Noutoaika     | Tila       | Lähettäjä         | Katuosoite | Postinumero | Paikkakunta | Paketit | Paino | Lisätiedot |  |
| 3894 28.1.2022                           | 13:48 31.01.2022 | 11:00 - 14:00 | Avoin      | MATKAHUOLTO OY AB | Narinkka 1 | 00100       | HELSINKI    | 2       | 10.00 |            |  |

Tiluksen oleellisimmat tiedot näytetään tällä näkymällä. Tila sarake päivittyy sen mukaan kun noudonon hoitava toimipiste käsittelee noutotilausta.

| Tila      | Kuvaus                                                                                                    |
|-----------|----------------------------------------------------------------------------------------------------|
| Avoin     | Noutotilaus on luotu kantaan. Noutotilaus on edelleen asiakkaan muokattavissa.                                                                                                    |
| Käsitelty | Noutotilauksen hoitava toimipiste on merkinnyt tilauksen käsitellyksi ja noudon<br>suorittava vuoro lähtee reitille. Noutotilaus ei ole enää tässä vaiheessa<br>muokattavissa eikä peruutettavissa. |
| Noudettu  | Kuljettaja on merkinnyt noudon suoritetuksi nouto-osoitteesta                                                                                                    |

# 11 Käytön lopetus

Kun lopetat MPaketin käytön, kirjaudu järjestelmästä ulos. Uloskirjautuminen tapahtuu klikkaamalla linkkiä näytön oikeassa ylänurkassa.

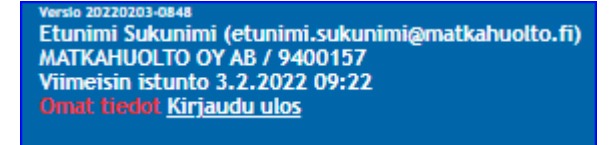